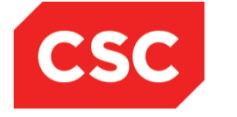

# **ICMS User Orientation Training**

Infocomm Competency Management System (ICMS)

SECTION C: COURSE MAPPING & COURSE/CERTIFICATION ENDORSEMENT

Mar 2017

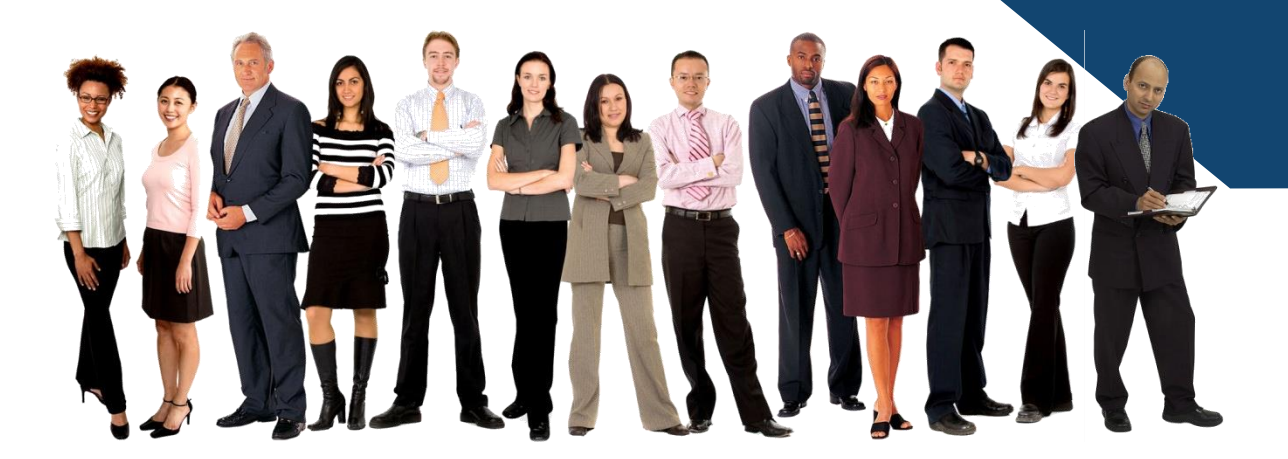

Confidential

### **Course Mapping & Course/Certification Endorsement**

**Course Providers and Certification Owners are able to:** 

- **1.Submit Course Mapping**
- 2.Submit Course/Certification Endorsement
- 3.Submit Course/Certification Endorsement Bundled with Course Mapping
- 4. Submit Change Request to update Course Mapping &
- **Course/Certification Endorsement**
- 5.Search/View Course Mapping & Course/Certification Endorsement

### Please note:

- Submit NICF Course Mapping application only when the Course/Certification is not mapped to NICF Framework.
- Submit Course/Certification Endorsement application if the Course/Certification has already been mapped to NICF Framework.
- Submit Course/Certification Endorsement bundled with NICF Mapping means you are submitting both NICF course mapping and Course/Certification Endorsement applications together.

For more information on NICF, please visit <u>www.imda.gov.sg/CITREP</u> (CITREP+ Guides – NICF Framework for CITREP+ Course Mapping

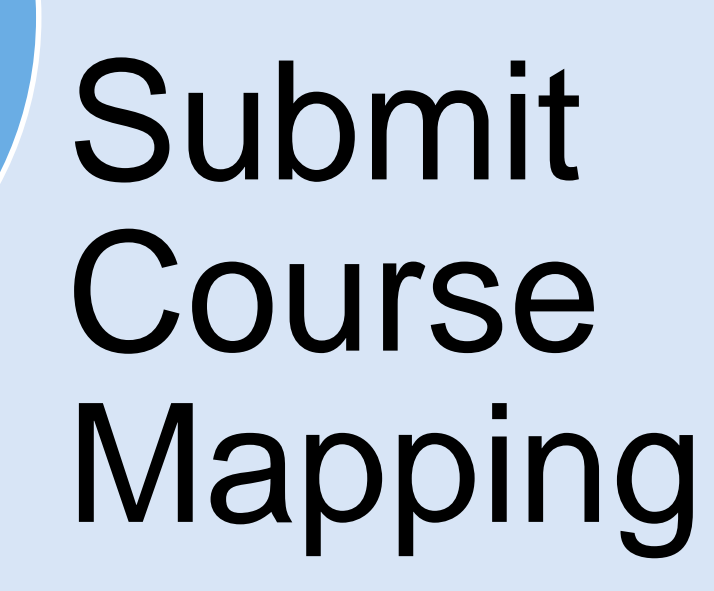

### Login to ICMS

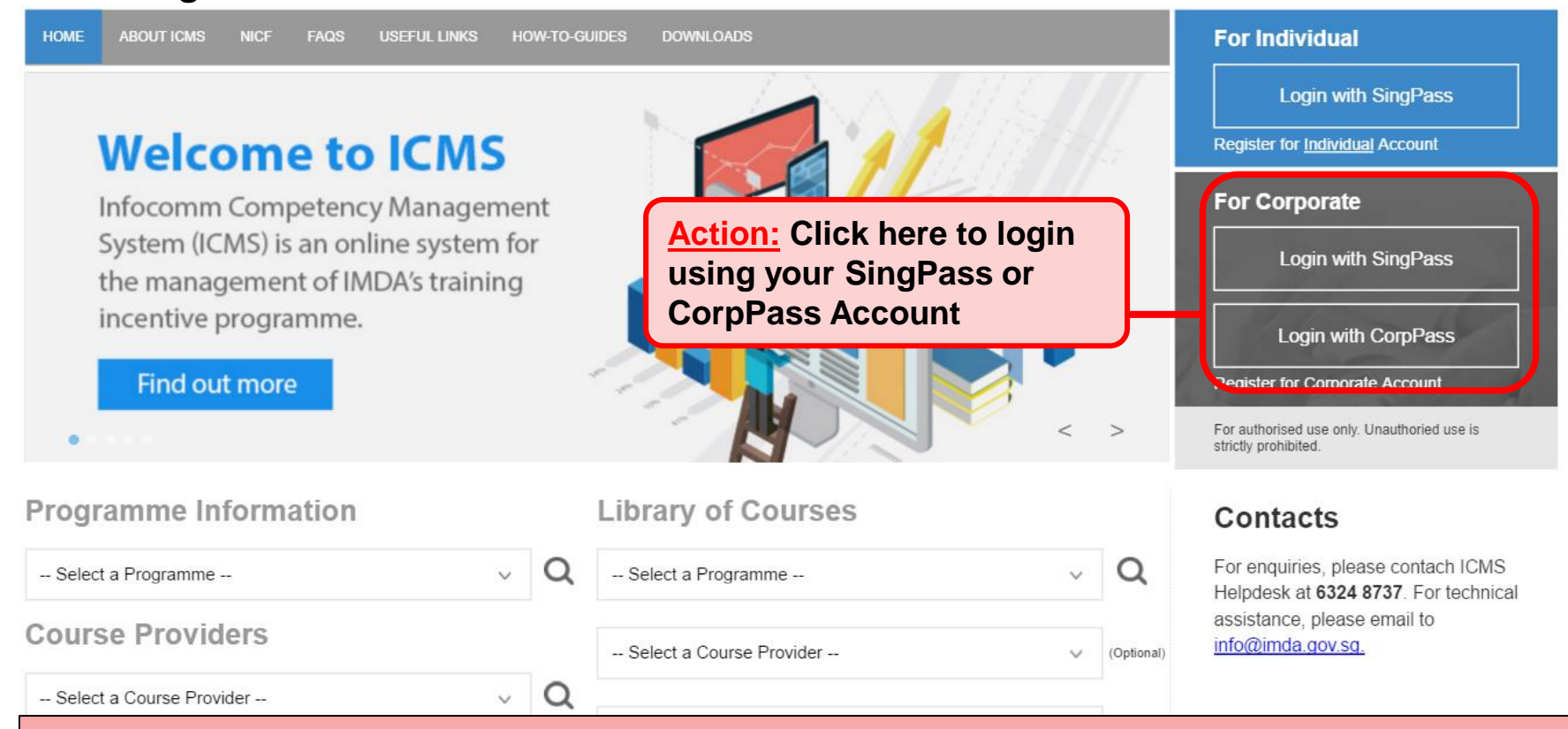

#### Note:

For Organisation, co-existence of SingPass or CorpPass login is available till end of Dec 2017. After which, CorpPass login is required.

User Role Selection: Screen is skipped if the registered user has only 1 role in ICMS

| S/N | ROLE                                                 |                      |
|-----|------------------------------------------------------|----------------------|
| 1.  | Certification Owner Administrative Officer(CO AO )   | Action:<br>Select CP |
| 2.  | Certification Owner Approving Authority(CO AA )      | AO or CO<br>AO role  |
| з.  | Course Provider Administrative Officer(CP AO )       | (whichever           |
| 4.  | Course Provider Approving Authority(CP AA )          | applicable)          |
| 5.  | Sponsoring Organisation Administrative Officer(SO AO | )                    |
| 6.  | Sponsoring Organisation Approving Authority(SO AA )  |                      |

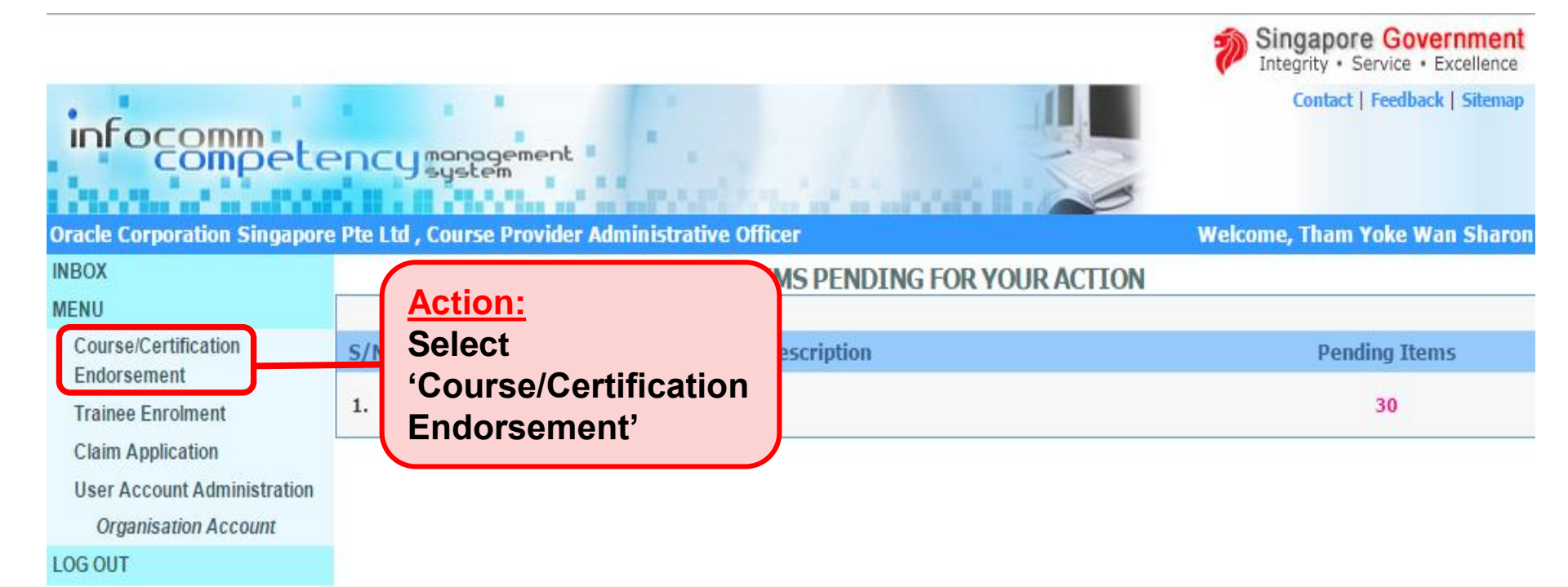

| Competer                    | Encymanagement                                            |  |
|-----------------------------|-----------------------------------------------------------|--|
| INBOX                       | Home >> Course/Certification Endorsement                  |  |
| MENU                        | COURSE/CERTIFICATION ENDORSEMENT SEARCH                   |  |
| Course/Certification        | Course/Certification ID :                                 |  |
| Trainee Enrolment           | Course/Certification Title :                              |  |
| Claim Application           | CP AA Submission Date From : (dd/mm/yyyy) To (dd/mm/yyyy) |  |
| User Account Administration | CE Validate Period Start Date From : (dd/mm/yyyy) To      |  |
| Organisation Account        |                                                           |  |
| SWITCH USER ROLE            |                                                           |  |
| LOG OUT                     | Status : - Select - V                                     |  |
|                             | Show Only Pending Items :                                 |  |
|                             | Search New Application Find CU & CE                       |  |
|                             | No records found                                          |  |
|                             | Action:<br>Select 'New Application'                       |  |

| MENU Course/Certification Endorsement Trainee Enrolment Claim Application User Account Administration Organisation Account | Select Programme For Submission :<br>NICF Course Mapping<br>ORGANISATION INFORMATION<br>Please fill in the following information. Fields marked * must be c | ompleted.                            | Action:<br>Select 'NICF<br>Course Mapping' | ce will take about 20 minutes to complete<br>Submit for Approval |
|----------------------------------------------------------------------------------------------------|----------------------------------------------------------------------------------------------------|--------------------------------------|--------------------------------------------|------------------------------------------------------------------|
| LOG OUT                                                                                                    | Name Of Organisation :                                                                                                    | Oracle Corporation Singapore Pte Ltd |                                            |                                                                  |
|                                                                                                    | Address * :                                                                                                    | Main Site 🔽                          |                                            |                                                                  |
|                                                                                                    |                                                                                                    |                                      |                                            |                                                                  |
|                                                                                                    | Contact No. :                                                                                                    |                                      |                                            |                                                                  |
|                                                                                                    | Website URL :                                                                                                    | http://education.oracle.com          |                                            |                                                                  |
|                                                                                                    | APPLICATION CONTACT INFORMATION                                                                                                    |                                      |                                            |                                                                  |
|                                                                                                    | Name Of Administrative Officer (AO) :                                                                                                    | -                                    |                                            |                                                                  |
|                                                                                                    | Administrative Officer (AO)'s Contact No. :                                                                                                    |                                      |                                            |                                                                  |
|                                                                                                    | Administrative Officer (AO)'s Email Address :                                                                                                    |                                      |                                            |                                                                  |
|                                                                                                    | Name of Approving Authority (AA) $*$ :                                                                                                    |                                      |                                            |                                                                  |
|                                                                                                    | Approving Authority (AA)'s Contact No. :                                                                                                    |                                      |                                            |                                                                  |
|                                                                                                    | Approving Authority (AA)'s Email Address :                                                                                                    |                                      |                                            |                                                                  |
|                                                                                                    | COURSE/CERTIFICATION INFORMATION                                                                                                    |                                      |                                            |                                                                  |
|                                                                                                    | Туре * :                                                                                                    | O Certifiable Programme              |                                            |                                                                  |
|                                                                                                    |                                                                                                    | Non-Certifiable Programme            |                                            |                                                                  |
|                                                                                                    | Skill Area * :                                                                                                    | E1: Business Analytics               | V                                          |                                                                  |

### Action:

Select and Fill in the Relevant Information

| COURSE/CERTIFICATION INFORMATION |                                                                              |
|----------------------------------|------------------------------------------------------------------------------|
| Туре * :                         | <ul> <li>Certifiable Programme</li> <li>Non-Certifiable Programme</li> </ul> |
| Certification Owner * :          | Sun Microsystems Pte Ltd 💌                                                   |
| Authorized Partners :            |                                                                              |
|                                  |                                                                              |
|                                  |                                                                              |
|                                  |                                                                              |
| Certification Title * :          | Sun Certified Integrator for Identity Manager 7.1                            |
| Skill Area * :                   | C1: Data Integration and Information Management                              |
| Course Title :                   | Sun Certified Integrator for Identity Manager 7.1                            |

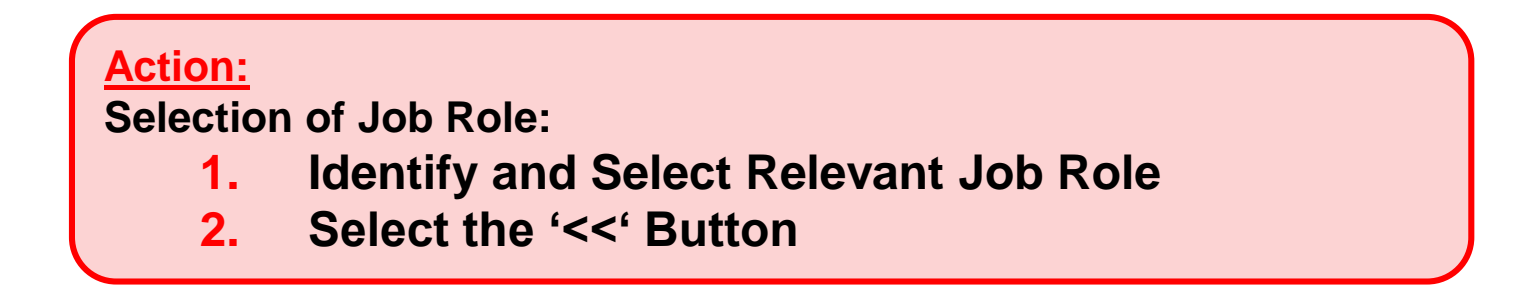

| Job Role in NICF * : | Selected |    | Available                                                                                                    |           |
|----------------------|----------|----|----------------------------------------------------------------------------------------------------|-----------|
|                      |          | 1. | Chief Architect, Cloud<br>Chief Information Officer<br>Chief Lechnology Officer<br>Data Analyst - Statistics and Mining                                                                               | <b></b> ^ |
|                      |          | >> | Data Analyst - Text Analytics<br>Executive Producer (Animation)<br>IT Director - Financial Service Channels<br>IT Director - Global Wealth Management<br>IT Manager<br>Manager- Statistics and Mining | >         |

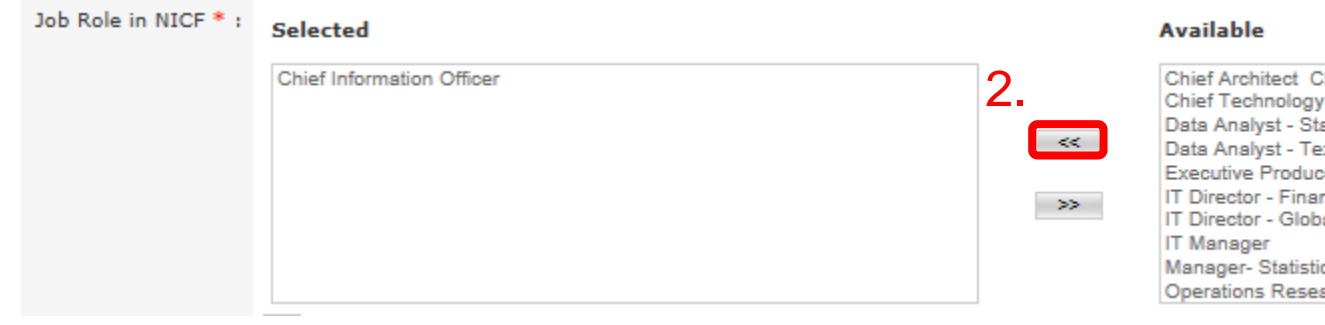

| Chief Architect Cloud                    |              |
|------------------------------------------|--------------|
| Chief Technology Officer                 | $\mathbf{A}$ |
| Data Analyst - Statistics and Mining     |              |
| Data Analyst - Text Analytics            |              |
| Executive Producer (Animation)           |              |
| IT Director - Financial Service Channels |              |
| IT Director - Global Wealth Management   |              |
| IT Manager                               |              |
| Manager- Statistics and Mining           | $\sim$       |
| Operations Research Analyst              |              |

NICF Mapping Section

| N | NICF MAPPING                                                                         |       |
|---|--------------------------------------------------------------------------------------|-------|
|   | Total No. of Core Modules * : 1                                                      | Total |
|   | Core Module 1                                                                        |       |
|   | Title of Core Module 1 Select                                                        |       |
|   | COURSE OUTCOMES                                                                      |       |
|   | No. Of Course Outcomes 🕜 Go                                                          |       |
|   | S/N DESCRIPTION                                                                      |       |
|   | PROPOSED COMPETENCY UNITS(CU) & COMPETENCY ELEMENTS (CE)/PERFORMANCE STATEMENTS (PS) |       |
|   | No. of Competency Units 1 🕜 Go                                                       |       |
|   | CU CODES & CE/PS                                                                     |       |
|   | 1. Remove                                                                            |       |
|   | COURSE MAPPING MATRIX Go 🕐                                                           |       |
|   |                                                                                      |       |

| NICF MAPPING        |                            |                      |              |                |       |
|---------------------|----------------------------|----------------------|--------------|----------------|-------|
|                     | Total No. of Core Modules  | ;*: 1                |              |                | Total |
|                     |                            |                      |              | Core Module 1  |       |
| COURSE OUTCOMES     | Action:<br>Key in number o | of Core Module       | 🕐 Go         |                |       |
| S/N DESCRIPTION     |                            |                      |              |                |       |
| PROPOSED COMPETENC  | Y UNITS(CU) & COMPETEN     | ICY ELEMENTS (CE)/PE | RFORMANCE ST | TATEMENTS (PS) |       |
|                     | No. of Competency Unit     | ts 1                 | 🕜 Go         |                |       |
| CU CODES & CE/PS    |                            |                      |              |                |       |
| 1.                  |                            |                      |              | Remove         |       |
| COURSE MAPPING MATR | IX Go 🕥                    |                      |              |                |       |
|                     |                            |                      |              |                |       |

| NICF MAPPING                                                            |               |
|-------------------------------------------------------------------------|---------------|
| Total No. of Core Modules * : 1                                         | Total         |
|                                                                         | Core Module 1 |
| Title of Core Module 1 Select                                           |               |
| COURSE OUTCOMES                                                         |               |
| Action:<br>Select the relevant number of CUs. E.g. 1                    |               |
| JAN DESCRIPTION                                                         |               |
| PROPOSED COMPETENCY UNITS(CU) & COMPETENCY ELEMENTS (CE)/PERFORMANCE ST | ATEMENTS (PS) |
| No. of Competency Units 1 Go                                            |               |
| CU CODES & CE/PS                                                        |               |
| 1.                                                                      | Remove        |
| COURSE MAPPING MATRIX Go 🕐                                              |               |
|                                                                         |               |

| NICF MAPPING                                             |                                                                                                    |
|----------------------------------------------------------|----------------------------------------------------------------------------------------------------|
| Total No. of Core Modules * : 1                          | Total No. of Elective Modules                                                                                    |
|                                                          | Core Module 1                                                                                                    |
| Title of Core Module 1 Select                            |                                                                                                    |
| COURSE OUTCOMES                                          |                                                                                                    |
| S/N Action:<br>Identify relevant CU code and key in ICMS | ATEMENTS (PS)                                                                                                    |
| No. of Competency Units 1 🕜 Go                           |                                                                                                    |
| CU CODES & CE/PS                                         |                                                                                                    |
| 1. it-ci                                                 | Remove                                                                                                    |
| COL IT-CIO-501S-1 : Manage supplier relationship         | and the second second second second second second second second second second second second second second second |
| IT-CIO-502S-1 : Develop a budget                         |                                                                                                    |
| IT-CIO-503S-1 : Develop strategic and action plans       | Course Outcomes                                                                                                  |
| CU Code CE                                               |                                                                                                    |

| NICF MAPPING                     |                                                                          |                                                                                                    |  |
|----------------------------------|--------------------------------------------------------------------------|----------------------------------------------------------------------------------------------------|--|
| Tot                              | tal No. of Core Modules * : 1                                            | Total No. of Elective Modules * : 0 🕜 Go                                                           |  |
|                                  |                                                                          | Core Module 1                                                                                      |  |
| COURSE OUTCOMES                  | Title of Core M<br>CU details will appe                                  | ar when CU is selected                                                                             |  |
|                                  | No. Of Course Outcomes 🕜 Go                                              |                                                                                                    |  |
| S/N DESCRIPTION                  |                                                                          |                                                                                                    |  |
| PROPOSED COMPETENCY UN           | IITS(CU) & COMPETENCY ELEMENTS (CE)/PERFORMANCE ST                       | ATEMENTS (PS)                                                                                      |  |
|                                  | No. of Competency Units 1 🕜 Go                                           |                                                                                                    |  |
| CU CODES & CE/PS                 |                                                                          |                                                                                                    |  |
| 1. IT-CIO-501S-1 : Manage suppli | ier relationship                                                         | Remove                                                                                             |  |
| IT-CIO-501S-1-E1                 | Confirm all supplier obligations have been met prior to agr              | eements being finalised                                                                            |  |
| IT-CIO-501S-1-E2                 | Review performance of suppliers against the requirements                 | of purchasing agreements Monitor suppliers? performance and inform suppliers of evaluation outcome |  |
| IT-CIO-501S-1-E3                 | Identify potential and actual performance issues                         |                                                                                                    |  |
| IT-CIO-501S-1-E4                 | Investigate disagreements with suppliers to identify validity and causes |                                                                                                    |  |
| IT-CIO-501S-1-E5                 | Negotiate and resolve issues and disagreements                           |                                                                                                    |  |
| IT-CIO-501S-1-E6                 | Identify and address suppliers related risks                             |                                                                                                    |  |

|           |                             |                             | L                                                              |                                                  |                              |
|-----------|-----------------------------|-----------------------------|----------------------------------------------------------------|--------------------------------------------------|------------------------------|
| COURSE    | OUTCOMES                    |                             |                                                                |                                                  |                              |
|           |                             | No. Of Course Outcomes      | 2 🕐 Go                                                         |                                                  |                              |
| S/N       | DESCRIPTION                 |                             |                                                                |                                                  |                              |
| 1.        | 1                           |                             |                                                                |                                                  | Remove                       |
| 2.        | 2                           |                             |                                                                |                                                  | Remove                       |
| PROPOSE   | D COMPETENCY                | UNITS(CU) & COMPETENC       | ELEMENTS (CE)/PERFORMANCE STATEMENTS (PS)                      |                                                  |                              |
|           |                             | No. of Competency Units     | 1 🕐 Go                                                         |                                                  |                              |
| CU COD    | ES & CE/PS                  |                             |                                                                |                                                  |                              |
| 1. IT-CIO | -501S-1 : Manage sup        | pplier relationship         | Remove                                                         |                                                  |                              |
| IT-CIO-5  | 501S-1-E1                   | Confirm all supplier        | obligations have been met prior to agreements being finalised  |                                                  |                              |
| IT-CIO-5  | 501S-1-E2                   | Review performance          | e of suppliers against the requirements of purchasing agreemen | ts Monitor suppliers? performance and inform sup | pliers of evaluation outcome |
| IT-CIO-5  | 501S-1-E3                   | Identify potential ar       | nd actual performance issues                                   |                                                  |                              |
| IT-CIO-5  | 501S-1-E4                   | In                          |                                                                |                                                  |                              |
| IT-CIO-5  | 501S-1-E5                   | Action                      | : Check the relevant boxes i                                   | in the mapping matrix                            |                              |
| IT-CIO-5  | 501S-1-E6                   | <sup>1d</sup> for the       | manning of the Course Out                                      |                                                  |                              |
| COURSE    | MAPPING MATRIX              |                             | mapping of the Course Out                                      | comes to cus                                     |                              |
|           |                             |                             |                                                                |                                                  |                              |
| Comp      | etency Units & El<br>Staten | ements/Performance<br>nents |                                                                | Course Outcomes                                  |                              |
|           | CU Code                     | CE                          | 1                                                              |                                                  | 2                            |
| IT-       | CIO-501S-1                  | IT-CIO-501S-1-E1            |                                                                |                                                  |                              |
|           |                             | IT-CIO-501S-1-E2            |                                                                |                                                  |                              |
|           |                             | IT-CIO-501S-1-E3            |                                                                |                                                  |                              |
|           |                             | IT-CIO-501S-1-E4            |                                                                |                                                  |                              |
|           |                             | IT-CIO-501S-1-E5            |                                                                |                                                  |                              |
|           |                             |                             |                                                                |                                                  |                              |

Upload Supporting Documents

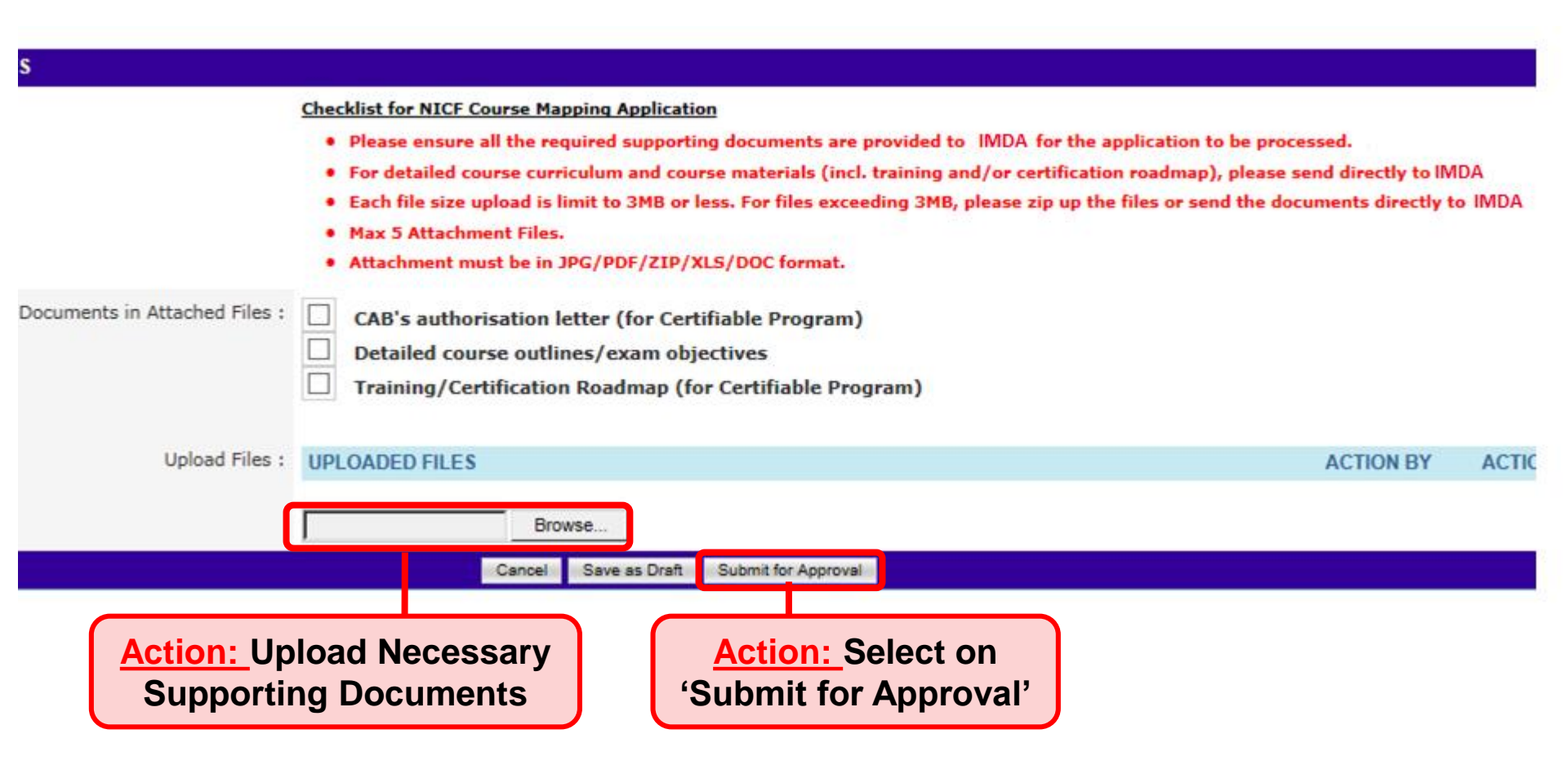

#### NEW COURSE/CERTIFICATION ENDORSEMENT DETAILS

NICF Course Mapping successfully submitted. Your Application Reference Id is : NICF/0913/CE/201604/002251

We will process your application upon receipt of the administration fees(s). Please send the administration fee(s) via cheque or through GIRO/Wire Transfer to IMDA Singapore.

If you have not uploaded the required supporting documents earlier, please send to: CITREP Administrator IDA Singapore 10 Pasir Panjang Road #10-01 Mapletree Business City Singapore 117438

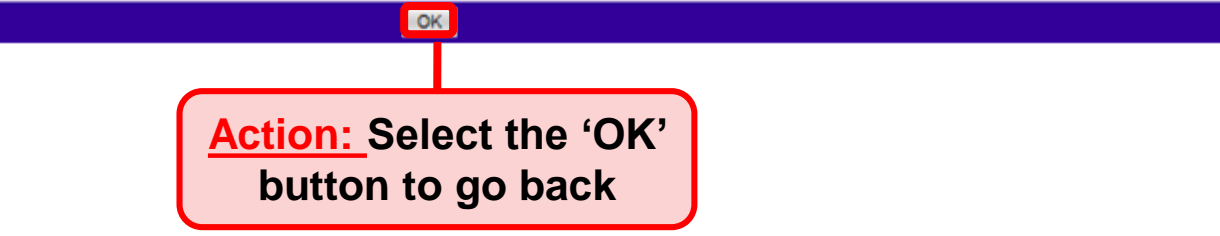

> System will generate the acknowledge confirmation email when the New Application is submitted successfully by AO to AA.

Important: AA needs to approve the New Application so that the application will be submitted to IMDA for review.

### Login to ICMS

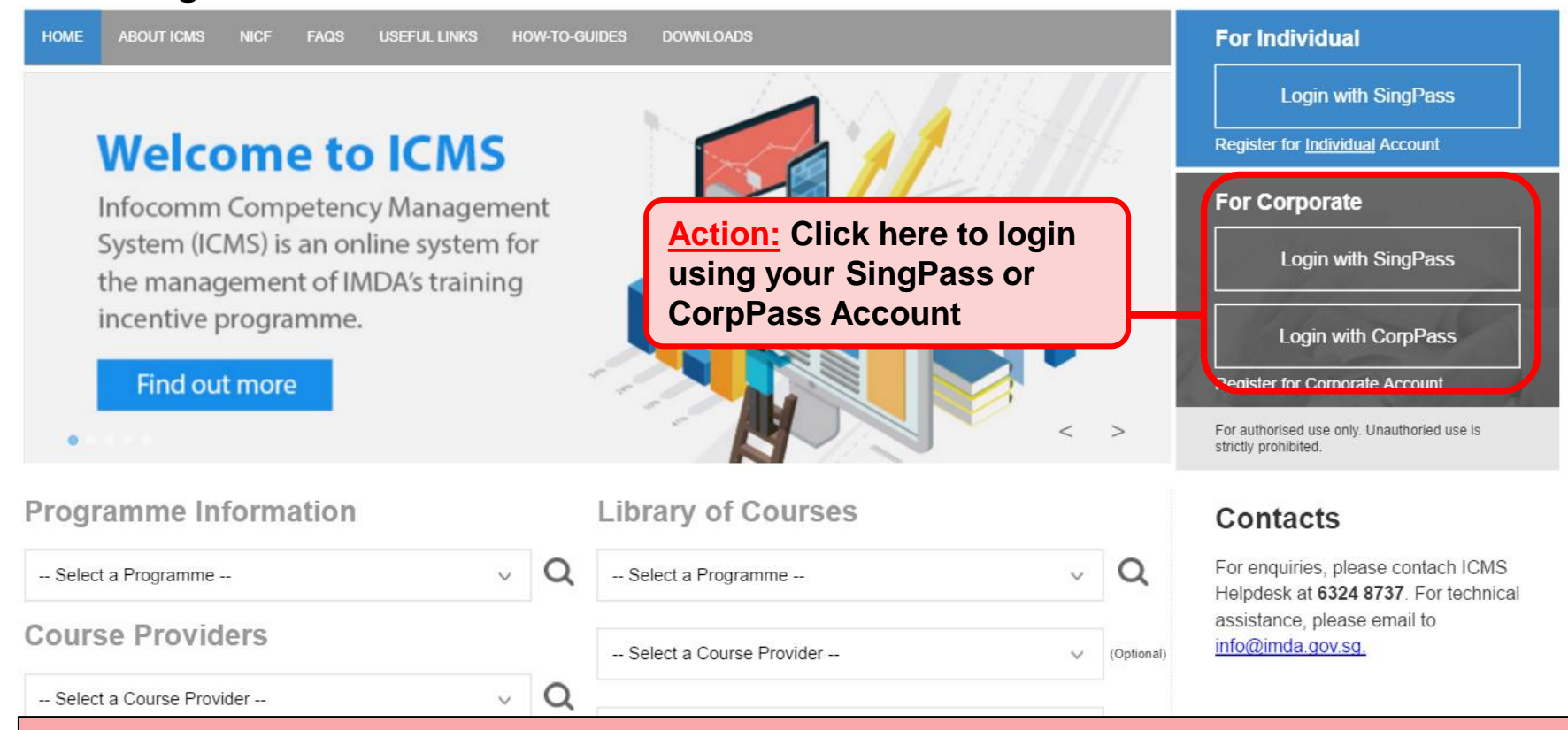

#### Note:

For Organisation, co-existence of SingPass or CorpPass login is available till end of Dec 2017. After which, CorpPass login is required.

User Role Selection: Screen is skipped if the registered user has only 1 role in ICMS

| S/N | ROLE                                                   |                           |
|-----|--------------------------------------------------------|---------------------------|
| 1.  | Certification Owner Administrative Officer(CO AO )     | Action:                   |
| 2.  | Certification Owner Approving Authority(CO AA )        | Select CP                 |
| 3.  | Course Provider Administrative Officer(CP AO )         | AA or CO<br>AA role       |
| 4.  | Course Provider Approving Authority(CP AA )            | (whichever<br>applicable) |
| 5.  | Sponsoring Organisation Administrative Officer(SO AO ) | apprication               |
| 6.  | Sponsoring Organisation Approving Authority(SO AA )    |                           |

|                                            |                                                     | Singapore Government<br>Integrity · Service · Excellence |
|--------------------------------------------|-----------------------------------------------------|----------------------------------------------------------|
| infocompet                                 | encymanagement                                      | Contact   Feedback   Sitemap                             |
| Oracle Corporation Singapo                 | re Pte Ltd , Course Provider Administrative Officer | Welcome, Tham Yoke Wan Sharon                            |
| INBOX                                      | ITEMS PENDING FOR YOUR                              | ACTION                                                   |
| MENU                                       |                                                     |                                                          |
| Course/Certification                       | S/N Description                                     | Pending Items                                            |
| Trainee E rolment                          | 1. Course/Certification Endorsement                 | 30                                                       |
| Claim Application                          |                                                     |                                                          |
| Action:<br>Select either '<br>Endorsement' | Course/Certification                                |                                                          |

| INBOX                       | Home >> Course/Certification Endorsement |                     |                                         |                        |                             |                                   |                                      |
|-----------------------------|------------------------------------------|---------------------|-----------------------------------------|------------------------|-----------------------------|-----------------------------------|--------------------------------------|
| MENU                        | COURSE/CERTIFICATION ENDORSEMENT         | SEARCH              |                                         |                        |                             |                                   |                                      |
| Course/Certification        | Course/Certification ID :                | 2189                |                                         |                        |                             |                                   |                                      |
| Trainee Enrolment           | Course/Certification Title :             |                     |                                         |                        |                             |                                   |                                      |
| User Account Administration | CP AA Submission Date From :             | 411H1<br>12         | (dd/mm/yyyy) <b>To</b>                  | 499999 (dd/mm          | /үүүү)                      |                                   |                                      |
| Organisation Account        | CE Validate Period Start Date From :     | 41111<br>12         | (dd/mm/yyyy) <b>To</b>                  | 47777 (dd/mm           | /үүүү)                      |                                   |                                      |
| SWITCH USER ROLE            | Programme Name :                         | Select              |                                         |                        |                             | <b>v</b>                          |                                      |
|                             | Status :                                 | Select 🗸            | ]                                       |                        |                             |                                   |                                      |
|                             | Show Only Pending Items :                |                     |                                         |                        |                             |                                   |                                      |
|                             |                                          |                     | Search                                  | Find CU & CE           |                             |                                   |                                      |
|                             |                                          |                     |                                         |                        |                             |                                   | << < >                               |
|                             | S/N Course/Certification ID C            | ourse/Certification | Course/Certification<br>Provider        | Programme<br>Name      | Skill Area                  | Status                            | Action History                       |
|                             | 1. NICF/0913/CE/201511/002189 te         | est                 | Oracle Corporation<br>Singapore Pte Ltd | NICF Course<br>Mapping | e E1: Business<br>Analytics | Pending Approval -<br>CP AA,CO AA | Approve - View<br>New History        |
|                             |                                          |                     |                                         |                        |                             |                                   | No. 1 of 1 page(s<br>Total records : |
|                             |                                          |                     |                                         |                        | Action:                     | he 'Annr                          | ove-New'                             |
|                             |                                          |                     |                                         |                        |                             |                                   |                                      |

hyperlink

| IT-MNG-0329-0                      | IT-MNG-0329-0-E1                                              |                                                                                                    |                                                               |   |
|------------------------------------|---------------------------------------------------------------|----------------------------------------------------------------------------------------------------|---------------------------------------------------------------|---|
|                                    | IT-MNG-0329-0-E2                                              |                                                                                                    |                                                               |   |
|                                    | IT-MNG-0329-0-E3                                              |                                                                                                    | $\checkmark$                                                  |   |
|                                    |                                                               |                                                                                                    |                                                               |   |
| APPLICATION ATTACHMEN              | TS                                                            |                                                                                                    |                                                               |   |
|                                    | Documents in Attached Files                                   | CAB's authorisation letter (for Co<br>Detailed course outlines/exam o<br>Training/Certification Roadmap | ertifiable Program)<br>bjectives<br>(for Certifiable Program) |   |
|                                    | Upload Files                                                  | UPLOADED FILES                                                                                          |                                                               |   |
| (Max 5)<br>JPG/PDF/ZIP/XLS/DOC for | 5 Files/Attachment must be i<br>mat. Max size is 3MB Per File | Assessment Results.pdf                                                                                  |                                                               |   |
| APPROVAL BY CP AA                  |                                                               | ,                                                                                                    |                                                               |   |
|                                    | Remarks                                                       | :                                                                                                    |                                                               | ~ |
|                                    |                                                               | Action:<br>Select the 'Ap                                                                               | prove' button                                                 | ~ |
|                                    |                                                               | Cancel View Summary Ap                                                                                  | prove Reject Send Back                                        |   |

# System will generate the confirmation email when the application is submitted successfully by AA to IMDA.

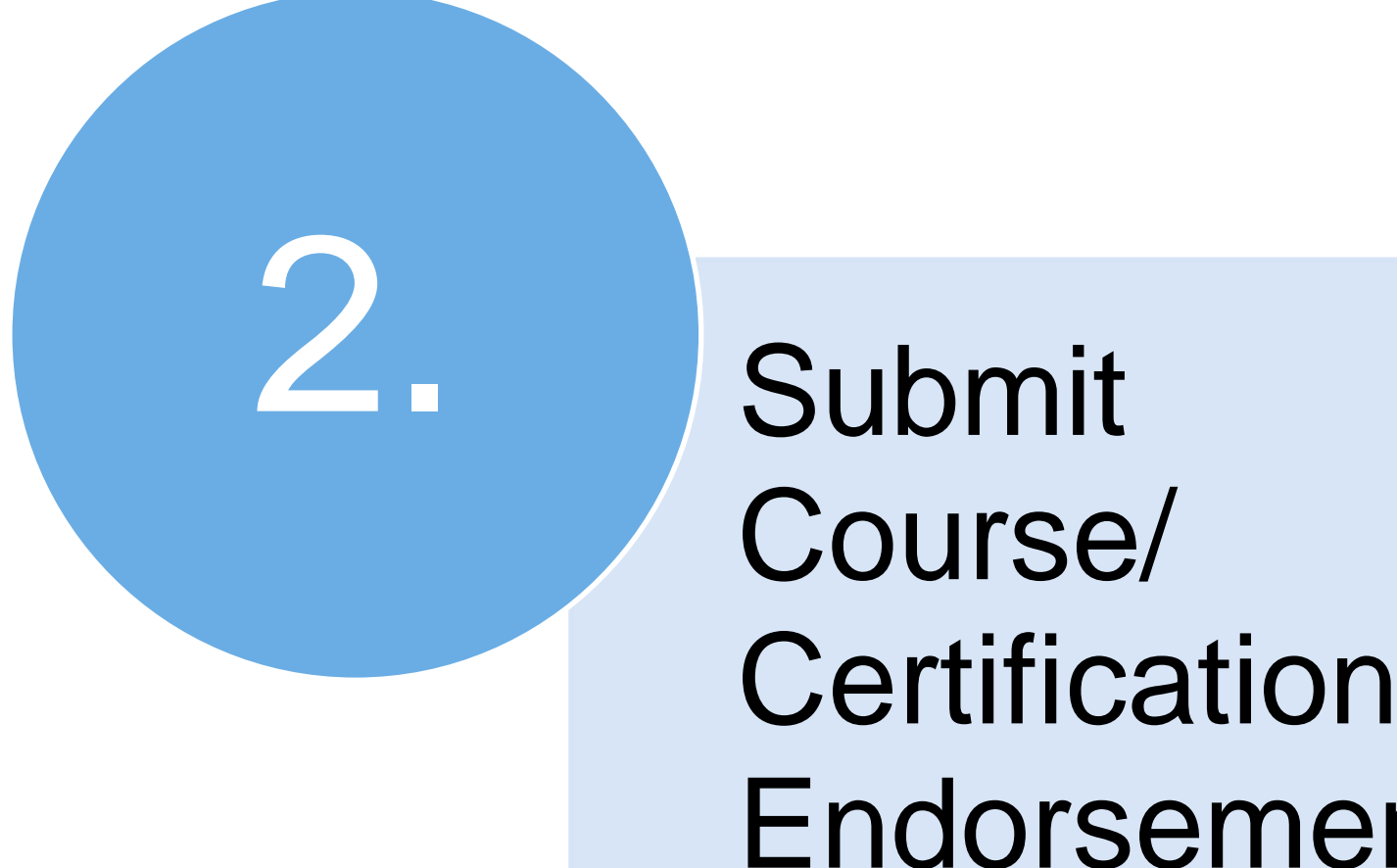

Endorsement

### > Login to ICMS

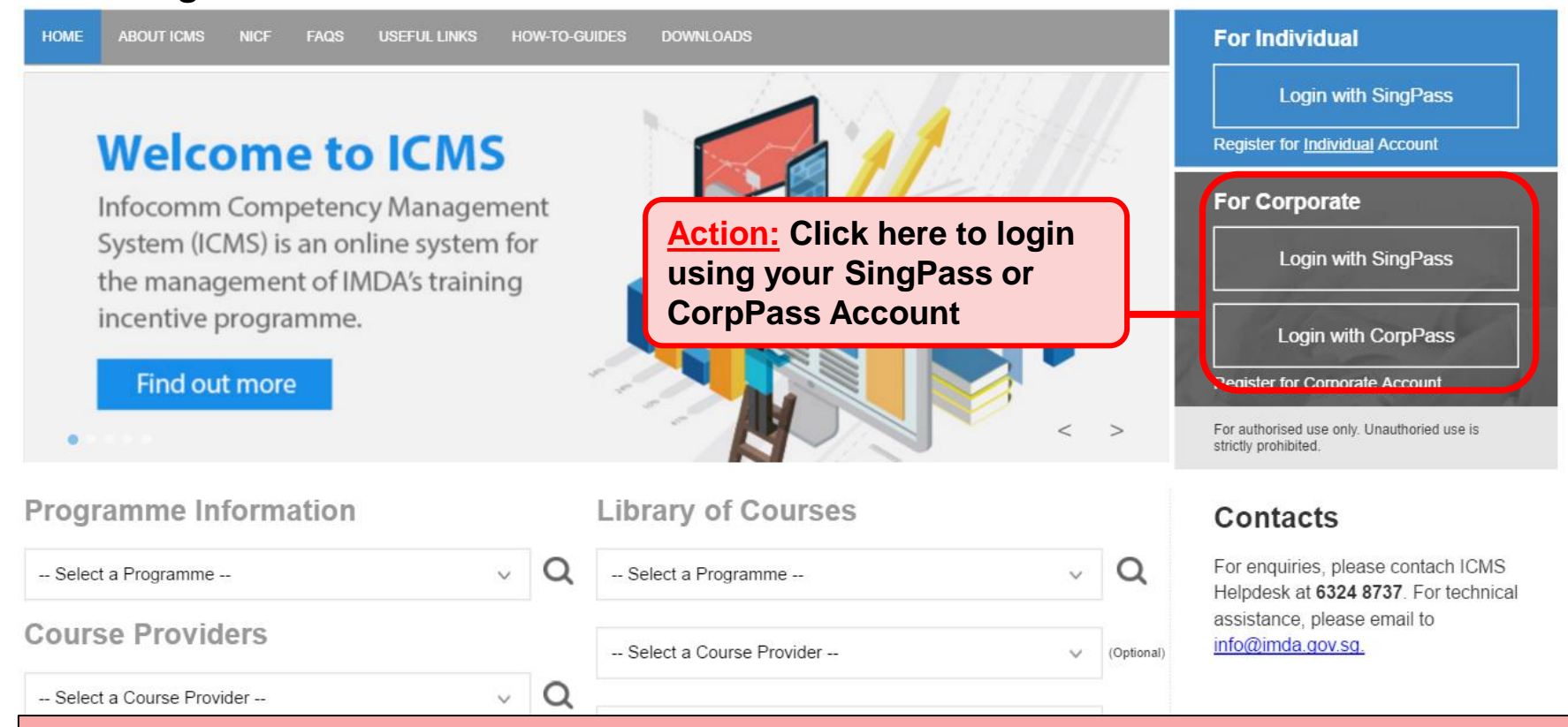

#### Note:

For Organisation, co-existence of SingPass or CorpPass login is available till end of Dec 2017. After which, CorpPass login is required.

User Role Selection: Screen is skipped if the registered user has only 1 role in ICMS

| S/N | ROLE                                                     |
|-----|----------------------------------------------------------|
| 1.  | Certification Owner Administrative Officer(CO AO )       |
| 2.  | Certification Owner Approving Authority(CO AA )          |
| з.  | Course Provider Administrative Officer(CP AO ) Select CP |
| 4.  | Course Provider Approving Authority(CP AA )              |
| 5.  | Sponsoring Organisation Administrative Officer(SO AO )   |
| 6.  | Sponsoring Organisation Approving Authority(SO AA )      |

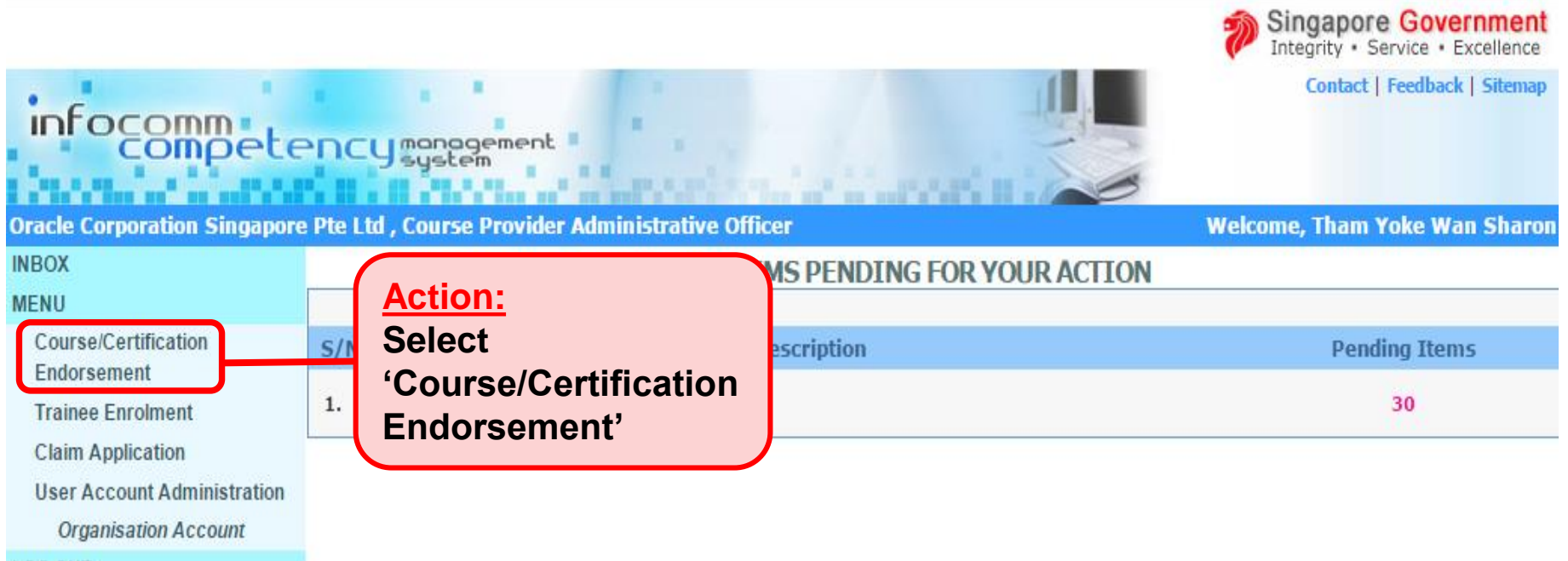

LOG OUT

| Computer Science Organisati | Encymanagement<br>ion , Course Provider Administrative Officer    |  |
|-----------------------------|-------------------------------------------------------------------|--|
| INBOX                       | Home >> Course/Certification Endorsement                          |  |
| MENU                        | COURSE/CERTIFICATION ENDORSEMENT SEARCH                           |  |
| Course/Certification        | Course/Certification ID :                                         |  |
| Trainee Enrolment           | Course/Certification Title :                                      |  |
| Claim Application           | CP AA Submission Date From : (dd/mm/yyyy) To (dd/mm/yyyy)         |  |
| User Account Administration | CE Validate Period Start Date From : (dd/mm/yyyy) To (dd/mm/yyyy) |  |
| Organisation Account        | Programme Name : Solott                                           |  |
| SWITCH USER ROLE            |                                                                   |  |
| LOG OUT                     | Status : - Select - 🗸                                             |  |
|                             | Show Only Pending Items :                                         |  |
|                             | Search New Application Find CU & CE                               |  |
|                             | No records found                                                  |  |
|                             | Action:                                                           |  |
|                             | Select 'New Application'                                          |  |

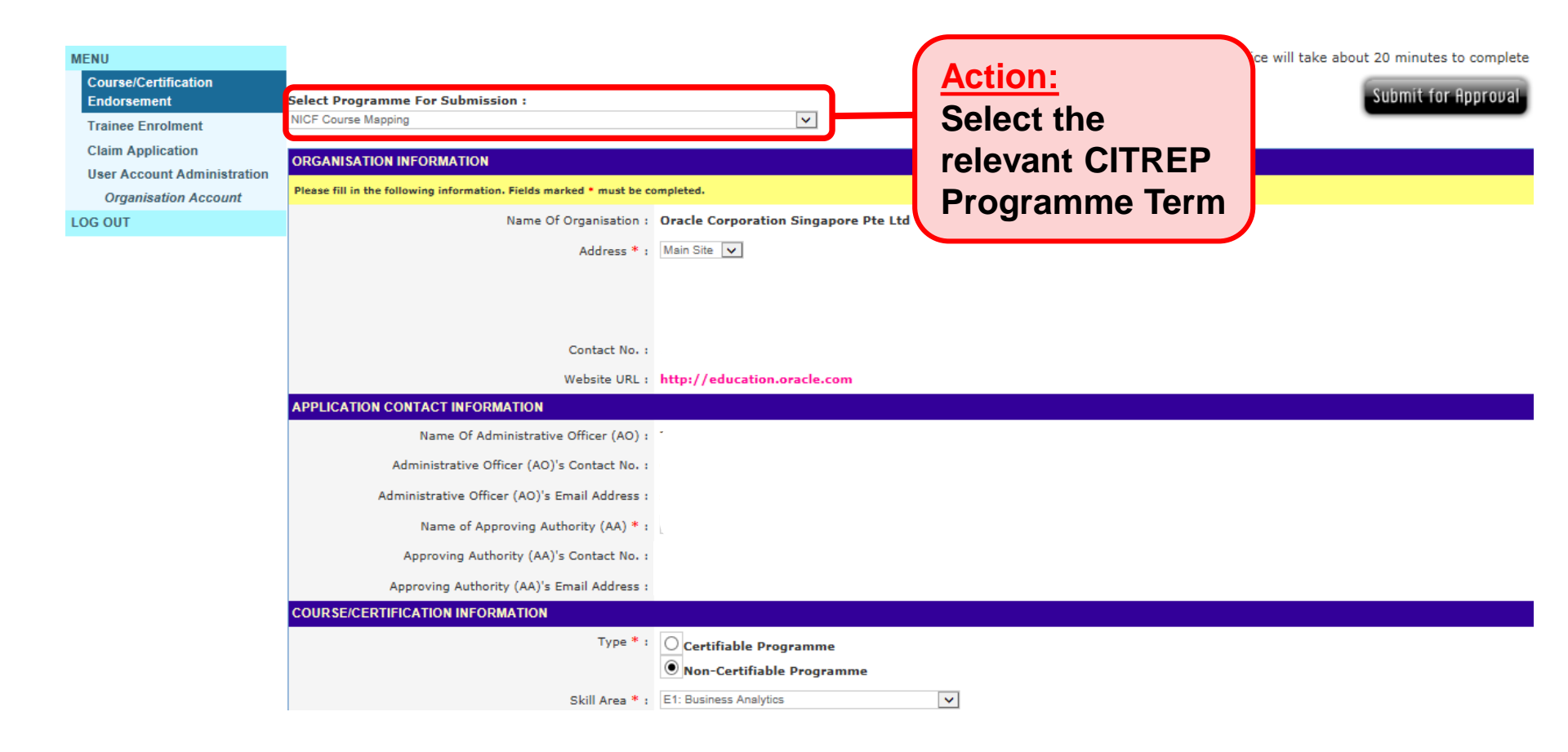

### Action: Enter the necessary information

| Course Title :                 |          |    |                                                                                                    |   |
|--------------------------------|----------|----|----------------------------------------------------------------------------------------------------|---|
| Objectives * :                 |          |    | ~                                                                                                    |   |
| Job Role in NICF • :           | Selected | ** | Available<br>3D Modeler (Animation)<br>Animation Supervisor<br>Application Support Manager - Cloud<br>Art Director (Animation)<br>Art Director (Games)<br>Background Artist<br>CG Supervisor<br>Cloud Development Manager<br>Cloud Development Manager<br>Cloud Software Engineer (Solution/ Database) | < |
| Minimum Entry Requirements • : |          |    | ~                                                                                                    |   |

| Proposed NICF Occupational Level * :<br>Post Course Evaluation Report* :<br>Mode of Delivery * : | <ul> <li>Entrant </li> <li>Specialist (Technical) </li> <li>Specialist (Management) </li> <li>Expert / Management </li> <li>Mid-management </li> <li>Senior Management </li> <li>Senior Management </li> <li>Yes </li> <li>No</li> <li>Instructor Led Training</li> <li>Web Based</li> <li>Hybrid</li> <li>Other</li> </ul> |
|--------------------------------------------------------------------------------------------------|----------------------------------------------------------------------------------------------------|
| Total Course Fees • :                                                                            | S\$ 0.00                                                                                                    |
| Total Exam Fees • :                                                                              | S\$ 0.00                                                                                                    |
| Total Course and Exam Fees :                                                                     | S\$ 0.00                                                                                                    |
| Total No. of Years Conducted • :                                                                 |                                                                                                    |
| Track Record On * :                                                                              | Training     Certification                                                                                                    |
| Total No Of Students * :                                                                         | Year 2012 -<br>Year 2013 -<br>Year 2014 -                                                                                                    |
| Projected No. of Students * :                                                                    | Year 2015 -<br>Year 2016 -                                                                                                    |

### Action: Enter the necessary information

| TRAINING ROADMAP                    |                                               |    |  |  |
|-------------------------------------|-----------------------------------------------|----|--|--|
| CORE MODULES                        |                                               |    |  |  |
| Total No. of Core Modules * : 0     | Min. No. of Core Modules Completed :          | Go |  |  |
| S/N CORE MODULE TITLE               | DURATION                                      |    |  |  |
|                                     |                                               |    |  |  |
| ELECTIVE MODULES                    |                                               |    |  |  |
| Total No. of Elective Modules * : 0 | Min. No. of Elective Modules<br>Completed • : | Go |  |  |
| S/N ELECTIVE MODULE TITLE           | DURATION                                      |    |  |  |
| CERTIFICATION ROADMAP               |                                               |    |  |  |
| CORE MODULES                        |                                               |    |  |  |
| Total No. of Core Modules * : 0     | Min. No. of Core Modules Completed * :        | Go |  |  |
| S/N CORE MODULE TITLE               | DURATION                                      |    |  |  |
|                                     |                                               |    |  |  |
| ELECTIVE MODULES                    |                                               |    |  |  |
| Total No. of Elective Modules •: 0  | Min. No. of Elective Modules<br>Completed * : | Go |  |  |

Upload Supporting Documents and Submission

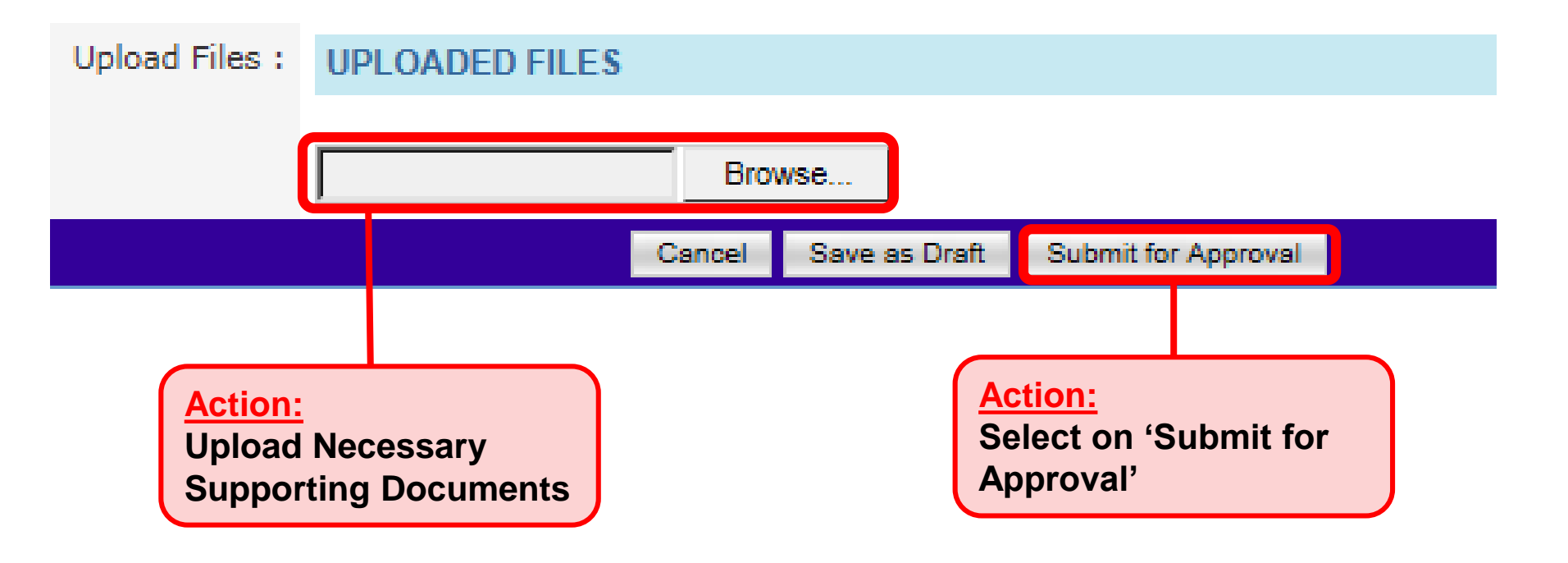

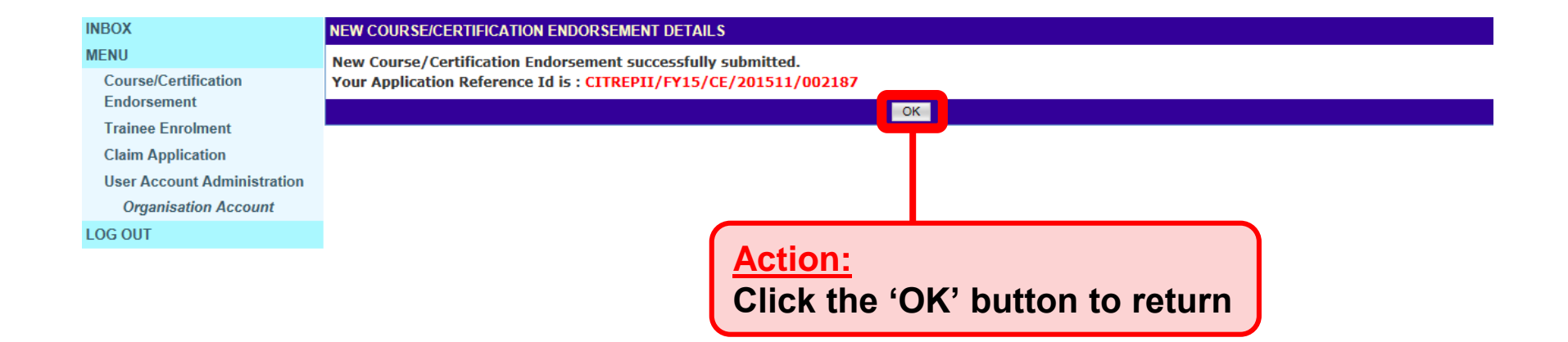

System will generate the acknowledge confirmation when the New Application is submitted successfully by AO to AA.

➢ Important: AA needs to approve the New Application so that the application will be submitted to IMDA for review. Please refer to slides 19-23 on the steps to approve the application.

Submit Course/Certification Endorsement bundled with NICF Mapping

Submit Course/Certification Endorsement bundled with NICF Mapping
### Login to ICMS

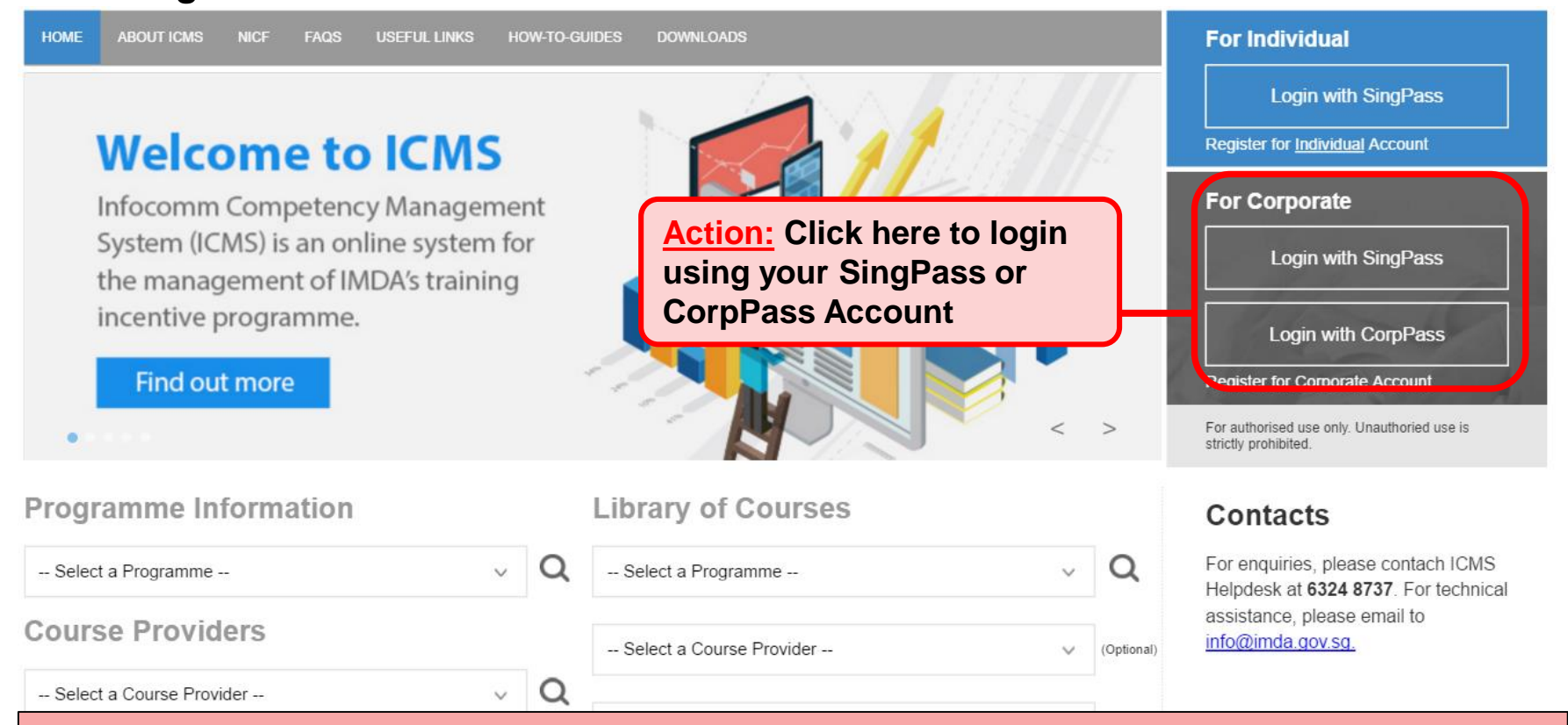

#### Note:

For Organisation, co-existence of SingPass or CorpPass login is available till end of Dec 2017. After which, CorpPass login is required.

User Role Selection: Screen is skipped if the registered user has only 1 role in ICMS

| S/N | ROLE                                                |           |
|-----|-----------------------------------------------------|-----------|
| 1.  | Certification Owner Administrative Officer(CO AO )  |           |
| 2.  | Certification Owner Approving Authority(CO AA )     | Action:   |
| з.  | Course Provider Administrative Officer(CP AO )      | Select CP |
| 4.  | Course Provider Approving Authority(CP AA )         | AO role   |
| 5.  | Sponsoring Organisation Administrative Officer(SO A | ))        |
| 6.  | Sponsoring Organisation Approving Authority(SO AA ) | )         |

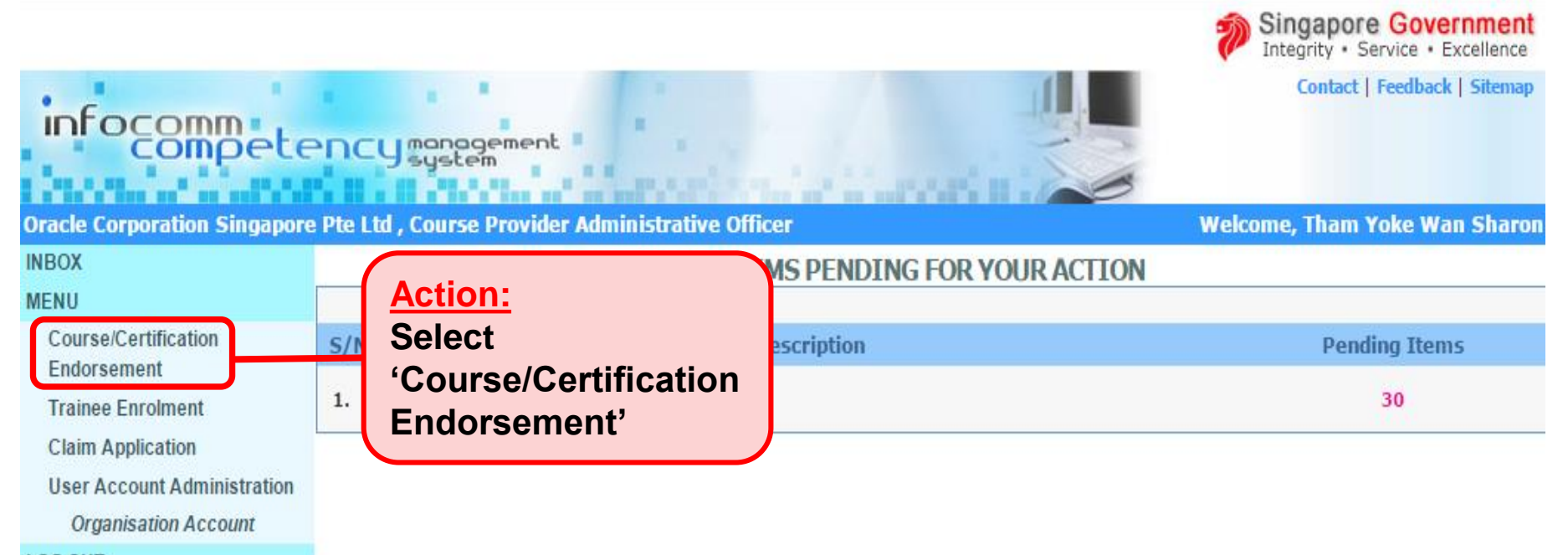

LOG OUT

| infocommete                      | PNCYmanagement                                                    |   |
|----------------------------------|-------------------------------------------------------------------|---|
| Computer Science Organisatio     | tion , Course Provider Administrative Officer                     |   |
| MENU                             | COURSE/CERTIFICATION ENDORSEMENT SEARCH                           |   |
| Course/Certification             | Course/Certification ID :                                         |   |
| Endorsement<br>Trainee Enrolment | Course/Certification Title :                                      |   |
| Claim Application                | CP AA Submission Date From : (dd/mm/yyyy) To (dd/mm/yyyy)         |   |
| User Account Administration      | CE Validate Period Start Date From : (dd/mm/yyyy) To (dd/mm/yyyy) |   |
| SWITCH USER ROLE                 | Programme Name : - Select -                                       | × |
| LOG OUT                          | Status : - Select - 💌                                             |   |
|                                  | Show Only Pending Items :                                         |   |
|                                  | Search New Application Find CU & CE                               |   |
|                                  | No excerts found                                                  |   |
|                                  | Action:<br>Select 'New Application'                               |   |

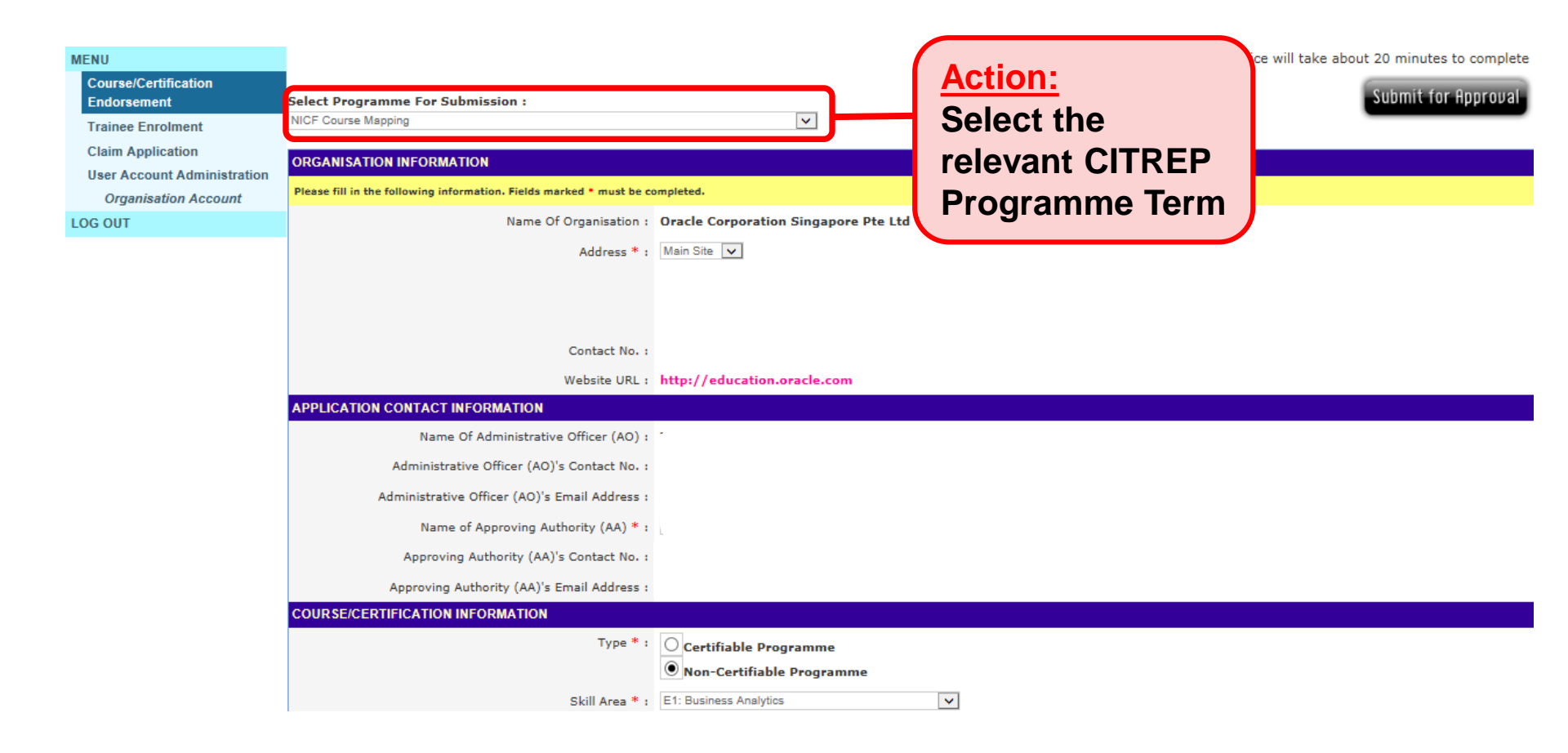

### Action: Enter the necessary information

| Course Title :                 |            |                                                                                                    |
|--------------------------------|------------|----------------------------------------------------------------------------------------------------|
| Objectives * :                 |            | ~                                                                                                    |
| Job Role in NICF • :           | Selected   | Available     3D Modeler (Animation)     Animation Supervisor     Application Support Manager - Cloud     Art Director (Animation)     Art Director (Games)     Background Artist     CG Supervisor     Cloud Development Manager     Cloud Infrastructure Engineer     Cloud Software Engineer (Solution/ Database) |
| Minimum Entry Requirements * : | U Others : |                                                                                                    |

| Proposed NICF Occupational Level • :<br>Post Course Evaluation Report• :<br>Mode of Delivery • : | <ul> <li>Entrant </li> <li>Specialist (Technical) </li> <li>Specialist (Management) </li> <li>Expert / Management </li> <li>Mid-management </li> <li>Senior Management </li> <li>Senior Management </li> <li>Senior Led Training</li> <li>Web Based</li> <li>Hybrid</li> <li>Other</li> </ul> |
|--------------------------------------------------------------------------------------------------|----------------------------------------------------------------------------------------------------|
| Total Course Fees • :                                                                            | S\$ 0.00                                                                                                    |
| Total Exam Fees • :                                                                              | S\$ 0.00                                                                                                    |
| Total Course and Exam Fees :                                                                     | S\$ 0.00                                                                                                    |
| Total No. of Years Conducted * :                                                                 |                                                                                                    |
| Track Record On * :                                                                              | Training     Certification                                                                                                    |
| Total No Of Students • :                                                                         | Year 2012 -<br>Year 2013 -<br>Year 2014 -                                                                                                    |
| Projected No. of Students * :                                                                    | Year 2015 -<br>Year 2016 -                                                                                                    |

### Action: Enter the necessary information

| TRAINING ROADMAP                    |                                               |    |  |  |
|-------------------------------------|-----------------------------------------------|----|--|--|
| CORE MODULES                        |                                               |    |  |  |
| Total No. of Core Modules * : 0     | Min. No. of Core Modules Completed  • :       | Go |  |  |
| S/N CORE MODULE TITLE               | DURATION                                      |    |  |  |
|                                     |                                               |    |  |  |
| ELECTIVE MODULES                    |                                               |    |  |  |
| Total No. of Elective Modules *: 0  | Min. No. of Elective Modules<br>Completed • : | Go |  |  |
| S/N ELECTIVE MODULE TITLE           | DURATION                                      |    |  |  |
| CERTIFICATION ROADMAP               |                                               |    |  |  |
| CORE MODULES                        |                                               |    |  |  |
| Total No. of Core Modules * : 0     | Min. No. of Core Modules Completed  * :       | Go |  |  |
| S/N CORE MODULE TITLE               | DURATION                                      |    |  |  |
|                                     |                                               |    |  |  |
| ELECTIVE MODULES                    |                                               |    |  |  |
| Total No. of Elective Modules • : 0 | Min. No. of Elective Modules<br>Completed • : | Go |  |  |

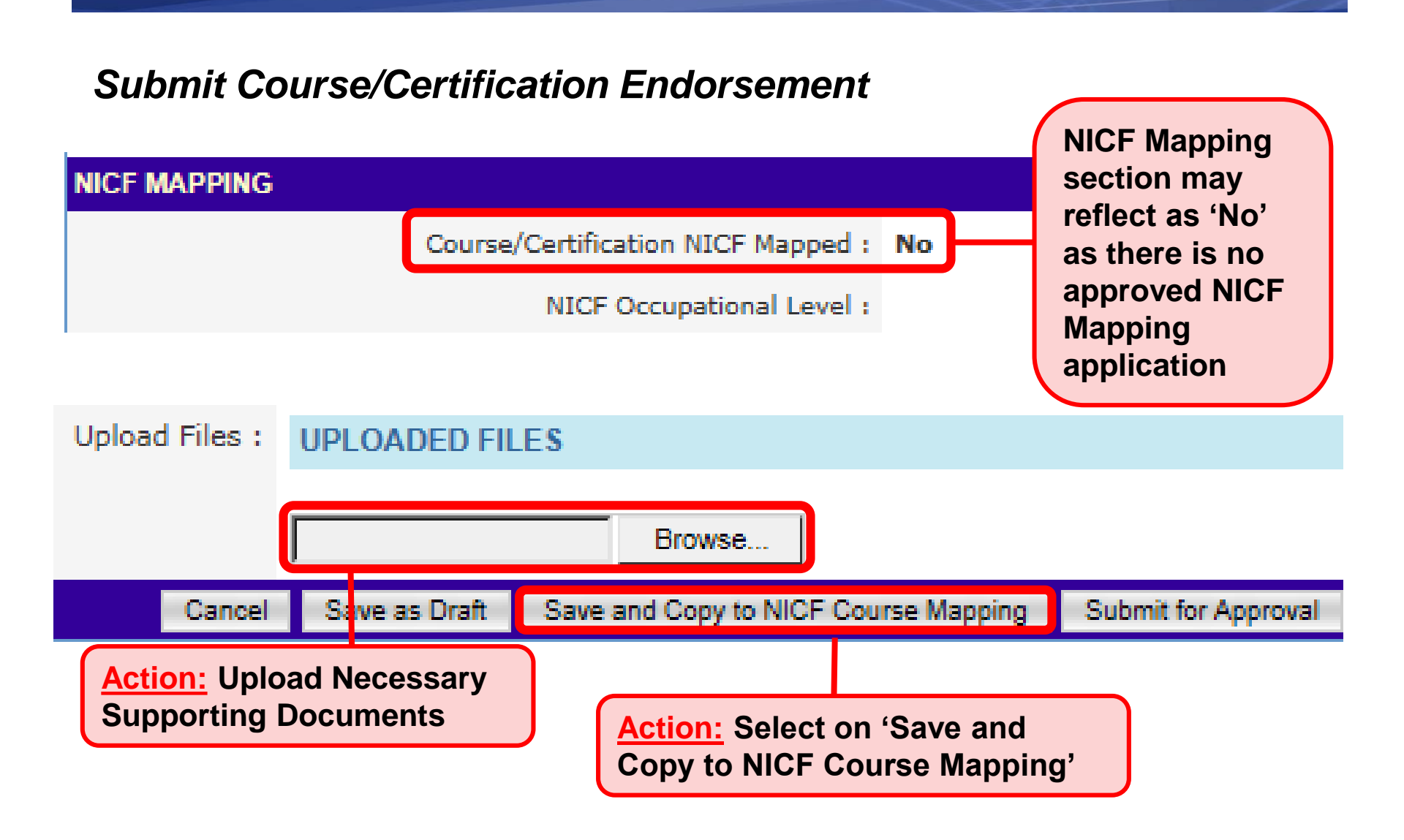

NICF Course Mapping Page is displayed. Bundled submission is enabled for Course Endorsement and NICF Course Mapping

| Select Programme For Submission : NICF Course Mapping                  |                                                            | Submit for Approval |
|------------------------------------------------------------------------|------------------------------------------------------------|---------------------|
| Bundled Submission is enabled for Course Endorsem                      | ent and NICF Course Mapping                                |                     |
| ORGANISATION INFORMATION                                               |                                                            |                     |
| Please fill in the following information. Fields marked * must be comp | oleted.                                                    |                     |
| Name Of Organisation :                                                 | Oracle Corporation Singapore Pte Ltd                       |                     |
| Address * :                                                            | Main Site 🔽                                                |                     |
|                                                                        | 6 Temasek Boulevard<br>#18-01, Suntec Tower Four<br>038986 |                     |
| Contact No. :                                                          | 64361000                                                   |                     |
| Website URL :                                                          | http://education.oracle.com                                |                     |
| APPLICATION CONTACT INFORMATION                                        |                                                            |                     |
| Name Of Administrative Officer (AO) :                                  | Tham Yoke Wan Sharon                                       |                     |
| Administrative Officer (AO)'s Contact No. :                            |                                                            |                     |
| Administrative Officer (AO)'s Email Address :                          |                                                            |                     |
| Name of Approving Authority (AA) * :                                   | Goh Siew Sang                                              |                     |
| Approving Authority (AA)'s Contact No. :                               |                                                            |                     |
| Approving Authority (AA)'s Email Address :                             |                                                            |                     |
| COURSE/CERTIFICATION INFORMATION                                       |                                                            |                     |
| Type * :                                                               | O Certifiable Programme  Non-Certifiable Programme         |                     |
| Skill Area * :                                                         | E1: Business Analytics                                     |                     |
| Course Title * :                                                       | Test                                                       |                     |

## Action:

Select and Fill in the Relevant Information

| COURSE/CERTIFICATION INFORMATION |                                                                              |
|----------------------------------|------------------------------------------------------------------------------|
| Туре * :                         | <ul> <li>Certifiable Programme</li> <li>Non-Certifiable Programme</li> </ul> |
| Certification Owner * :          | Sun Microsystems Pte Ltd 💌                                                   |
| Authorized Partners :            |                                                                              |
|                                  |                                                                              |
|                                  |                                                                              |
|                                  |                                                                              |
| Certification Title * :          | Sun Certified Integrator for Identity Manager 7.1                            |
| Skill Area * :                   | C1: Data Integration and Information Management                              |
| Course Title :                   | Sun Certified Integrator for Identity Manager 7.1                            |

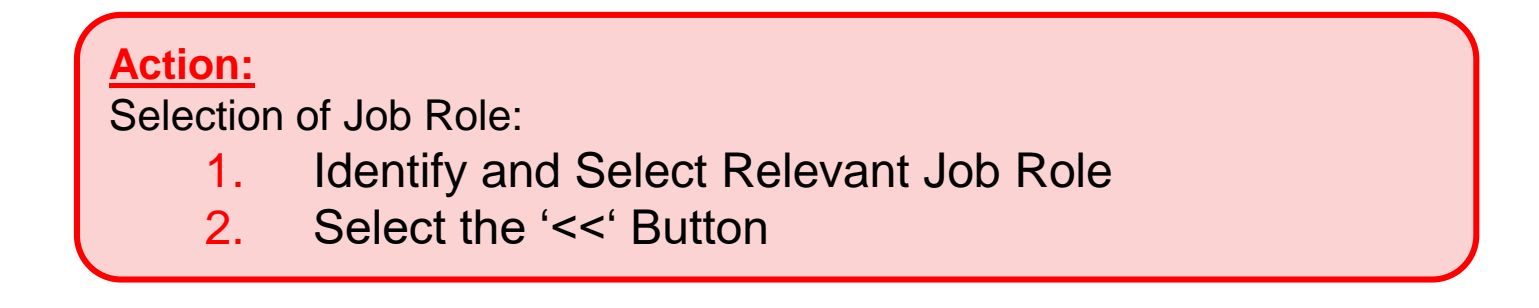

| Job Role in NICF * : | Selected |    | Available                                                                                         |          |
|----------------------|----------|----|---------------------------------------------------------------------------------------------------|----------|
|                      |          | 1. | Chief Architect Cloud<br>Chief Information Officer                                                |          |
|                      |          | << | Chief Lechnology Officer<br>Data Analyst - Statistics and Mining<br>Data Analyst - Tast Analytics | <u> </u> |
|                      |          | >> | Executive Producer (Animation)<br>IT Director - Financial Service Channels                        |          |
|                      |          |    | IT Director - Global Wealth Management<br>IT Manager<br>Manager- Statistics and Mining            | ~        |

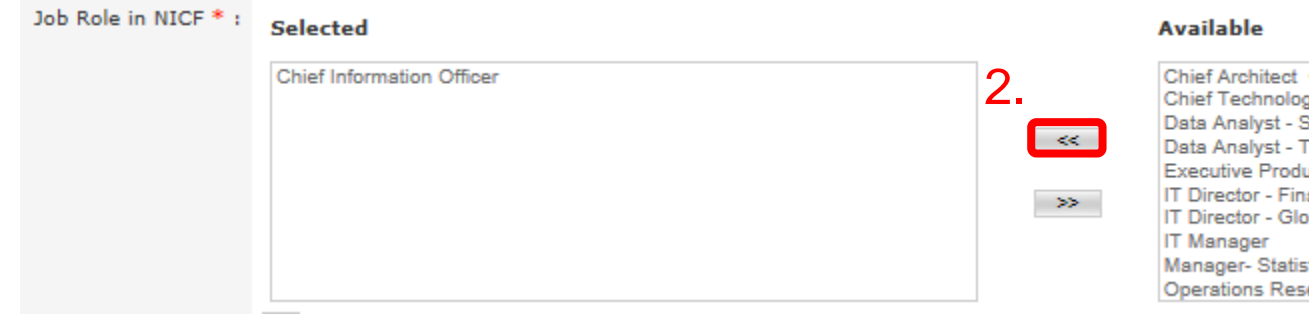

| Chief Architect Cloud                    |   |
|------------------------------------------|---|
| Chief Technology Officer                 | ~ |
| Data Analyst - Statistics and Mining     |   |
| Data Analyst - Text Analytics            |   |
| Executive Producer (Animation)           |   |
| IT Director - Financial Service Channels |   |
| IT Director - Global Wealth Management   |   |
| IT Manager                               |   |
| Manager- Statistics and Mining           | ~ |
| Operations Research Analyst              |   |

## NICF Mapping Section

| NICF MAPPING                                                            |                |
|-------------------------------------------------------------------------|----------------|
| Total No. of Core Modules * : 1                                         | Total          |
|                                                                         | Core Module 1  |
| Title of Core Module 1 Select                                           |                |
| COURSE OUTCOMES                                                         |                |
| No. Of Course Outcomes 🕜 Go                                             |                |
| S/N DESCRIPTION                                                         |                |
| PROPOSED COMPETENCY UNITS(CU) & COMPETENCY ELEMENTS (CE)/PERFORMANCE ST | TATEMENTS (PS) |
| No. of Competency Units 1 🕜 Go                                          |                |
| CU CODES & CE/PS                                                        |                |
| 1.                                                                      | Remove         |
| COURSE MAPPING MATRIX Go 🕜                                              |                |
|                                                                         |                |

| NICF MAPPING        |                            |                      |              |                |       |
|---------------------|----------------------------|----------------------|--------------|----------------|-------|
|                     | Total No. of Core Modules  | ;*: 1                |              |                | Total |
|                     |                            |                      |              | Core Module 1  |       |
| COURSE OUTCOMES     | Action:<br>Key in number o | of Core Module       | 🕐 Go         |                |       |
| S/N DESCRIPTION     |                            |                      |              |                |       |
| PROPOSED COMPETENC  | Y UNITS(CU) & COMPETEN     | ICY ELEMENTS (CE)/PE | RFORMANCE ST | TATEMENTS (PS) |       |
|                     | No. of Competency Unit     | ts 1                 | 🕜 Go         |                |       |
| CU CODES & CE/PS    |                            |                      |              |                |       |
| 1.                  |                            |                      |              | Remove         |       |
| COURSE MAPPING MATR | IX Go 🕥                    |                      |              |                |       |
|                     |                            |                      |              |                |       |

| NICF MAPPING                                                            |               |
|-------------------------------------------------------------------------|---------------|
| Total No. of Core Modules * : 1                                         | Total         |
|                                                                         | Core Module 1 |
| Title of Core Module 1 Select                                           |               |
| COURSE OUTCOMES                                                         |               |
| Action:<br>Select the relevant number of CUs. E.g. 1                    |               |
| PROPOSED COMPETENCY UNITS(CU) & COMPETENCY ELEMENTS (CE)/PERFORMANCE ST | ATEMENTS (PS) |
| No. of Competency Units 1 🕜 Go                                          |               |
| CU CODES & CE/PS                                                        |               |
| 1.                                                                      | Remove        |
| COURSE MAPPING MATRIX Go 🕐                                              |               |
|                                                                         |               |

| NICF MAPPING                                             |                                                                                                    |
|----------------------------------------------------------|----------------------------------------------------------------------------------------------------|
| Total No. of Core Modules * : 1                          | Total No. of Elective Modules                                                                                    |
|                                                          | Core Module 1                                                                                                    |
| Title of Core Module 1 Select                            |                                                                                                    |
| COURSE OUTCOMES                                          |                                                                                                    |
| S/N Action:<br>Identify relevant CU code and key in ICMS | ATEMENTS (PS)                                                                                                    |
| No. of Competency Units 1 🕜 Go                           |                                                                                                    |
| CU CODES & CE/PS                                         |                                                                                                    |
| 1. it-ci                                                 | Remove                                                                                                    |
| COL IT-CIO-501S-1 : Manage supplier relationship         | and the second second second second second second second second second second second second second second second |
| IT-CIO-502S-1 : Develop a budget                         |                                                                                                    |
| IT-CIO-503S-1 : Develop strategic and action plans       | Course Outcomes                                                                                                  |
| CU Code CE                                               |                                                                                                    |

| NICF MAPPING                     |                                                              |                                                                                                    |
|----------------------------------|--------------------------------------------------------------|----------------------------------------------------------------------------------------------------|
| Tot                              | al No. of Core Modules * : 1                                 | Total No. of Elective Modules * : 0 🕜 Go                                                           |
|                                  |                                                              | Core Module 1                                                                                      |
| COURSE OUTCOMES                  | Title of Core M<br>CU details will appe                      | ar when CU is selected                                                                             |
| 1                                | No. Of Course Outcomes 💮 Go                                  |                                                                                                    |
| S/N DESCRIPTION                  |                                                              |                                                                                                    |
| PROPOSED COMPETENCY UN           | ITS(CU) & COMPETENCY ELEMENTS (CE)/PERFORMANCE ST            | ATEMENTS (PS)                                                                                      |
| ٨                                | No. of Competency Units 1 🕜 Go                               |                                                                                                    |
| CU CODES & CE/PS                 |                                                              |                                                                                                    |
| 1. IT-CIO-501S-1 : Manage suppli | er relationship                                              | Remove                                                                                             |
| IT-CIO-501S-1-E1                 | Confirm all supplier obligations have been met prior to agr  | eements being finalised                                                                            |
| IT-CIO-501S-1-E2                 | Review performance of suppliers against the requirements     | of purchasing agreements Monitor suppliers? performance and inform suppliers of evaluation outcome |
| IT-CIO-501S-1-E3                 | Identify potential and actual performance issues             |                                                                                                    |
| IT-CIO-501S-1-E4                 | Investigate disagreements with suppliers to identify validit | y and causes                                                                                       |
| IT-CIO-501S-1-E5                 | Negotiate and resolve issues and disagreements               |                                                                                                    |
| IT-CIO-501S-1-E6                 | Identify and address suppliers related risks                 |                                                                                                    |

|           |                             |                             | L                                                    |                                       |                                                     |
|-----------|-----------------------------|-----------------------------|------------------------------------------------------|---------------------------------------|-----------------------------------------------------|
| COURSE    | OUTCOMES                    |                             |                                                      |                                       |                                                     |
|           |                             | No. Of Course Outcomes      | 2 💿 Go                                               |                                       |                                                     |
| S/N       | DESCRIPTION                 |                             |                                                      |                                       |                                                     |
| 1.        | 1                           |                             |                                                      |                                       | Remove                                              |
| 2.        | 2                           |                             |                                                      |                                       | Remove                                              |
| PROPOSI   | ED COMPETENCY               | UNITS(CU) & COMPETENCY      | ( ELEMENTS (CE)/PERFORMANCE STATEMENTS               | (PS)                                  |                                                     |
|           |                             | No. of Competency Units     | 1 ⑦ Go                                               |                                       |                                                     |
| CU COD    | ES & CE/PS                  |                             |                                                      |                                       |                                                     |
| 1. IT-CIO | )-501S-1 : Manage sur       | pplier relationship         | Remove                                               |                                       |                                                     |
| IT-CIO-   | 501S-1-E1                   | Confirm all supplier        | obligations have been met prior to agreements bei    | ing finalised                         |                                                     |
| IT-CIO-   | 501S-1-E2                   | Review performance          | e of suppliers against the requirements of purchasir | ng agreements Monitor suppliers? perf | formance and inform suppliers of evaluation outcome |
| IT-CIO-   | 501S-1-E3                   | Identify potential ar       | nd actual performance issues                         |                                       |                                                     |
| IT-CIO-   | 501S-1-E4                   | In                          |                                                      |                                       |                                                     |
| IT-CIO-   | 501S-1-E5                   | M Action                    | : Check the relevant b                               | oxes in the map                       | bing matrix                                         |
| IT-CIO-   | 501S-1-E6                   | <sup>Id</sup> for the       | manning of the Cours                                 | - Outcomos to (                       |                                                     |
| COURSE    | MAPPING MATRIX              |                             | mapping of the cours                                 | se outcomes to c                      | JUS                                                 |
|           |                             |                             |                                                      |                                       |                                                     |
| Comp      | etency Units & El<br>Staten | ements/Performance<br>nents |                                                      | Course Outcomes                       |                                                     |
|           | CU Code                     | CE                          | 1                                                    |                                       | 2                                                   |
| IT-       | CIO-501S-1                  | IT-CIO-501S-1-E1            |                                                      |                                       |                                                     |
|           |                             | IT-CIO-501S-1-E2            |                                                      |                                       |                                                     |
|           |                             | IT-CIO-501S-1-E3            |                                                      |                                       |                                                     |
|           |                             | IT-CIO-501S-1-E4            |                                                      |                                       |                                                     |
|           |                             |                             |                                                      |                                       |                                                     |
|           |                             | IT-CIO-501S-1-E5            |                                                      |                                       |                                                     |

Upload Supporting Documents

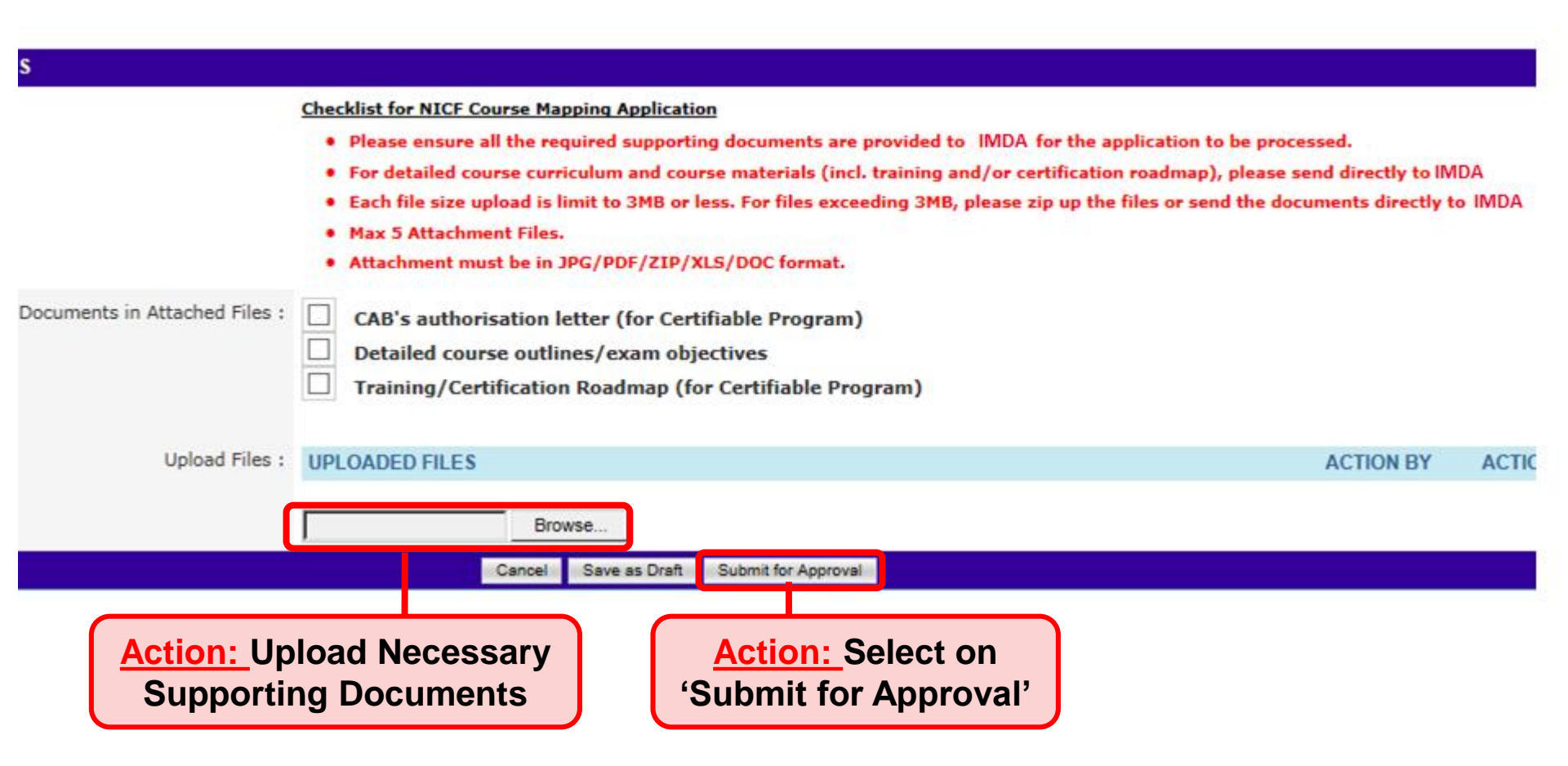

#### NEW COURSE/CERTIFICATION ENDORSEMENT DETAILS

NICF Course Mapping successfully submitted. Your Application Reference Id is : NICF/0913/CE/201604/002251

We will process your application upon receipt of the administration fees(s). Please send the administration fee(s) via cheque or through GIRO/Wire Transfer to IMDA Singapore.

If you have not uploaded the required supporting documents earlier, please send to: CITREP Administrator IDA Singapore 10 Pasir Panjang Road #10-01 Mapletree Business City Singapore 117438

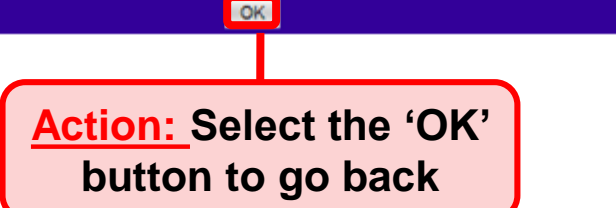

> System will generate the acknowledge confirmation email when the New Application is submitted successfully by AO to AA.

➢ Important: AA needs to approve the New Application so that the application will be submitted to IMDA for review. Please refer to slides 19-23 on the steps to approve the application.

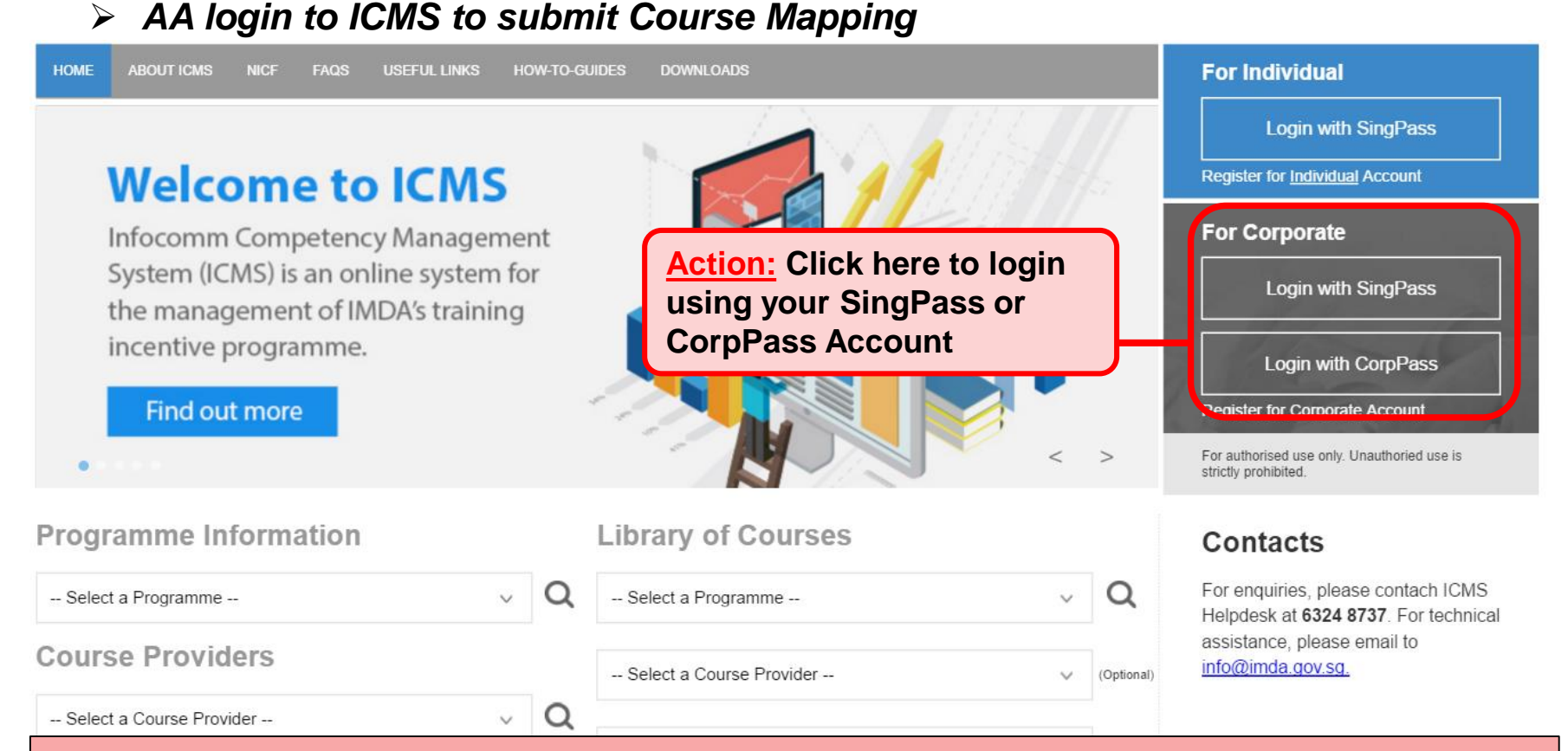

#### Note:

For Organisation, co-existence of SingPass or CorpPass login is available till end of Dec 2017. After which, CorpPass login is required.

User Role Selection: Screen is skipped if the registered user has only 1 role in ICMS

| S/N | ROLE                                                   |                      |
|-----|--------------------------------------------------------|----------------------|
| 1.  | Certification Owner Administrative Officer(CO AO )     |                      |
| 2.  | Certification Owner Approving Authority(CO AA )        |                      |
| 3.  | Course Provider Administrative Officer(CP AO )         | Action:              |
| 4.  | Course Provider Approving Authority(CP AA )            | Select CP<br>AA role |
| 5.  | Sponsoring Organisation Administrative Officer(SO AO ) |                      |
| 6.  | Sponsoring Organisation Approving Authority(SO AA )    |                      |

|                                             |                                                    | Singapore Government<br>Integrity • Service • Excellence |
|---------------------------------------------|----------------------------------------------------|----------------------------------------------------------|
| infocommete                                 | PNCY management                                    | Contact   Feedback   Sitemap                             |
| Oracle Corporation Singapore                | e Pte Ltd , Course Provider Administrative Officer | Welcome, Tham Yoke Wan Sharon                            |
| INBOX                                       | ITEMS PENDING FOR YOUR ACTION                      |                                                          |
| MENU                                        |                                                    |                                                          |
| Course/Certification<br>Endorsement         | S/N Description                                    | Pending Items                                            |
| Trainee E rolment                           | 1. Course/Certification Endorsement                | 30                                                       |
| Claim Application                           |                                                    |                                                          |
| Action:<br>Select either 'C<br>Endorsement' | Course/Certification                               |                                                          |

> AA login to ICMS to approve the application

| racle Corporation Singapor       | Pe Pte Ltd , Course Provider Approving AL<br>Home >> Course/Certification Endorsement | thority              |                                         |                                                                                                |                        | We                                   | stcome, ve         | ronica        |
|----------------------------------|---------------------------------------------------------------------------------------|----------------------|-----------------------------------------|------------------------------------------------------------------------------------------------|------------------------|--------------------------------------|--------------------|---------------|
| IENU                             | COURSE/CERTIFICATION ENDORSEMENT SEA                                                  | ARCH                 |                                         |                                                                                                |                        |                                      |                    |               |
| Course/Certification             | Course/Certification I                                                                | D:                   |                                         |                                                                                                |                        |                                      |                    |               |
| Endorsement<br>Trainee Enrolment | Course/Certification Tit                                                              | le : Test            |                                         |                                                                                                | ction:                 |                                      |                    |               |
| User Account Administration      | CP AA Submission Date Fro                                                             | n : []               | (dd/mm/yyyyy) To                        | (dd/mm/yyyy)                                                                                   |                        |                                      |                    |               |
| Organisation Account             | CE Validate Period Start Date Fro                                                     | n: []                | (dd/mm/yyyy) To                         | (12 (dd/mm/yyyy)                                                                               | elect the 'A           | pprov                                | e-ne               | W             |
| WITCH USER ROLE                  |                                                                                       | Calast               |                                         | h                                                                                              | nerlink                |                                      |                    |               |
| )G OUT                           | Programme Nam                                                                         | e :                  |                                         |                                                                                                |                        |                                      |                    |               |
|                                  | Statu                                                                                 | is :  = Select =     | <u>×</u>                                |                                                                                                |                        |                                      |                    |               |
|                                  | Show Only Pending Item                                                                | is : 🔽               |                                         |                                                                                                |                        |                                      |                    |               |
|                                  |                                                                                       |                      | s                                       | earch Find CU & CE                                                                             |                        |                                      |                    |               |
|                                  |                                                                                       |                      |                                         |                                                                                                |                        | H                                    | **                 | [             |
|                                  | S/N Course/Certification ID                                                           | Course/Certification | Course/Certification<br>Provider        | Programme Name                                                                                 | Skill Area             | Status                               | A                  | Histor        |
|                                  | CITREPII/FY15/CE/201511/002190                                                        | fest                 | Oracle Corporation<br>Singapore Pte Ltd | CITREP II: Critical Infocomm<br>Technology Resource Programme (<br>April 2015 - 31 March 2016) | E1: Business Analytics | Pending<br>Approval - CP<br>AA       | Approve<br>New     | View<br>Histo |
|                                  | NICF/0913/CE/201511/002191                                                            | fest                 | Oracle Corporation<br>Singapore Pte Ltd | NICF Course Mapping                                                                            | E1: Business Analytics | Pending<br>Approval - CP<br>AA.CO AA | Bundled<br>With CE | View<br>Histo |

<u>Note</u>: The approval for NICF course mapping hyperlink is disabled, instead "Bundled with CE" is displayed.

Singapore Government

## Course/Certification endorsement page is displayed.

| 3/11    | CORE MODULE TITLE                                                                  | DURATION                                                             |  |  |  |
|---------|------------------------------------------------------------------------------------|----------------------------------------------------------------------|--|--|--|
| 1.      | Test111                                                                            | 15.0 Days                                                            |  |  |  |
|         |                                                                                    |                                                                      |  |  |  |
| ELECT   | IVE MODULES                                                                        |                                                                      |  |  |  |
|         | Total No. of Elective Modules : 0                                                  | Min. No. of Elective Modules<br>Completed :                          |  |  |  |
| S/N     | ELECTIVE MODULE TITLE                                                              | DURATION                                                             |  |  |  |
| NICF MA | APPING                                                                             |                                                                      |  |  |  |
|         | Course/Certification NICF Mapped :                                                 | No                                                                   |  |  |  |
|         | NICF Occupational Level :                                                          |                                                                      |  |  |  |
| APPRO\  | VAL BY CP AA                                                                       |                                                                      |  |  |  |
|         | Action:<br>Select the 'Approve/Reject/Sendback with<br>NICF Course Mapping' button |                                                                      |  |  |  |
|         |                                                                                    | Cancel View Summary Approve/Reject/Sendback with NICF Course Mapping |  |  |  |

### > NICF course mapping page is displayed.

| NICF MAPPING      |                                       |                                   |                            |                                       |
|-------------------|---------------------------------------|-----------------------------------|----------------------------|---------------------------------------|
|                   | Total No. of Core Modules             | : 1                               | Total No. of Elective Modu | les : 0                               |
|                   |                                       |                                   | Core Module 1              |                                       |
|                   | Title of Core Module 1                | Test111                           |                            |                                       |
| COURSE OUTCOME    | S                                     |                                   |                            |                                       |
|                   | No. Of Course Outcomes                | 1                                 |                            |                                       |
| S/N DESCRIPT      | TION                                  |                                   |                            |                                       |
| 1. Test           |                                       |                                   |                            |                                       |
| PROPOSED COMPE    | TENCY UNITS(CU) & COMPE               | TENCY ELEMENTS (CE)/PERFORI       | MANCE STATEMENTS (PS)      |                                       |
|                   | No. of Competency Units               | 1                                 |                            |                                       |
| CU CODES & CE/PS  | S                                     |                                   |                            |                                       |
| 1. IT-AN-0335-0 : | Conduct research to                   | evaluate new technologies         |                            |                                       |
| IT-AN-0335-0-E1   | Research sources to                   | determine appropriate information | n for the organisation     |                                       |
| IT-AN-0335-0-E2   | Evaluate and report                   | on options                        |                            |                                       |
| COURSE MAPPING    | MATRIX                                |                                   |                            |                                       |
| Competency Units  | s & Elements/Performance<br>tatements |                                   | Course Outcomes            |                                       |
| CU Code           | CE                                    |                                   | 1                          |                                       |
| IT-AN-0335-0      | IT-AN-0335-0-E1                       |                                   | $\checkmark$               |                                       |
|                   | IT-AN-0335-0-E2                       |                                   |                            |                                       |
|                   |                                       |                                   |                            | · · · · · · · · · · · · · · · · · · · |
| APPROVAL BY CP AA |                                       |                                   |                            |                                       |
|                   | Rema                                  | arks: approve                     | Action: Select on          | ~                                     |
|                   |                                       |                                   |                            |                                       |
|                   |                                       |                                   | 'Annrovo' hutton           |                                       |
|                   |                                       |                                   | 'Approve' button           |                                       |
|                   |                                       |                                   | 'Approve' button           | J                                     |
|                   |                                       |                                   | 'Approve' button           | ~                                     |
|                   |                                       |                                   | 'Approve' button           | ~                                     |

Both Course/Certification Endorsement and NICF Course Mapping applications are submitted.

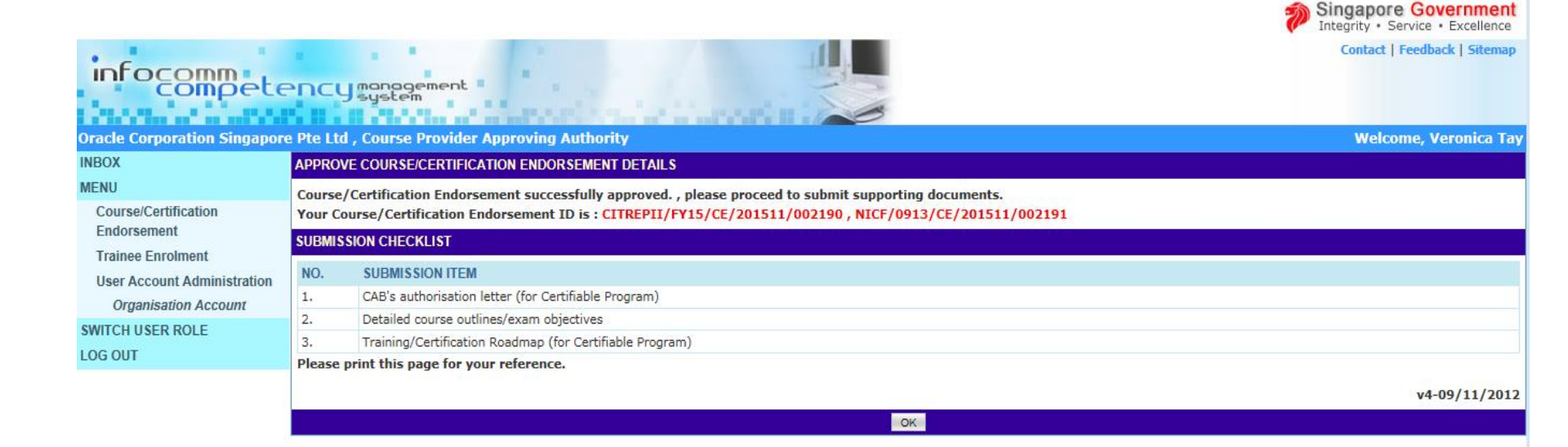

### > AO login to ICMS to submit Course Mapping

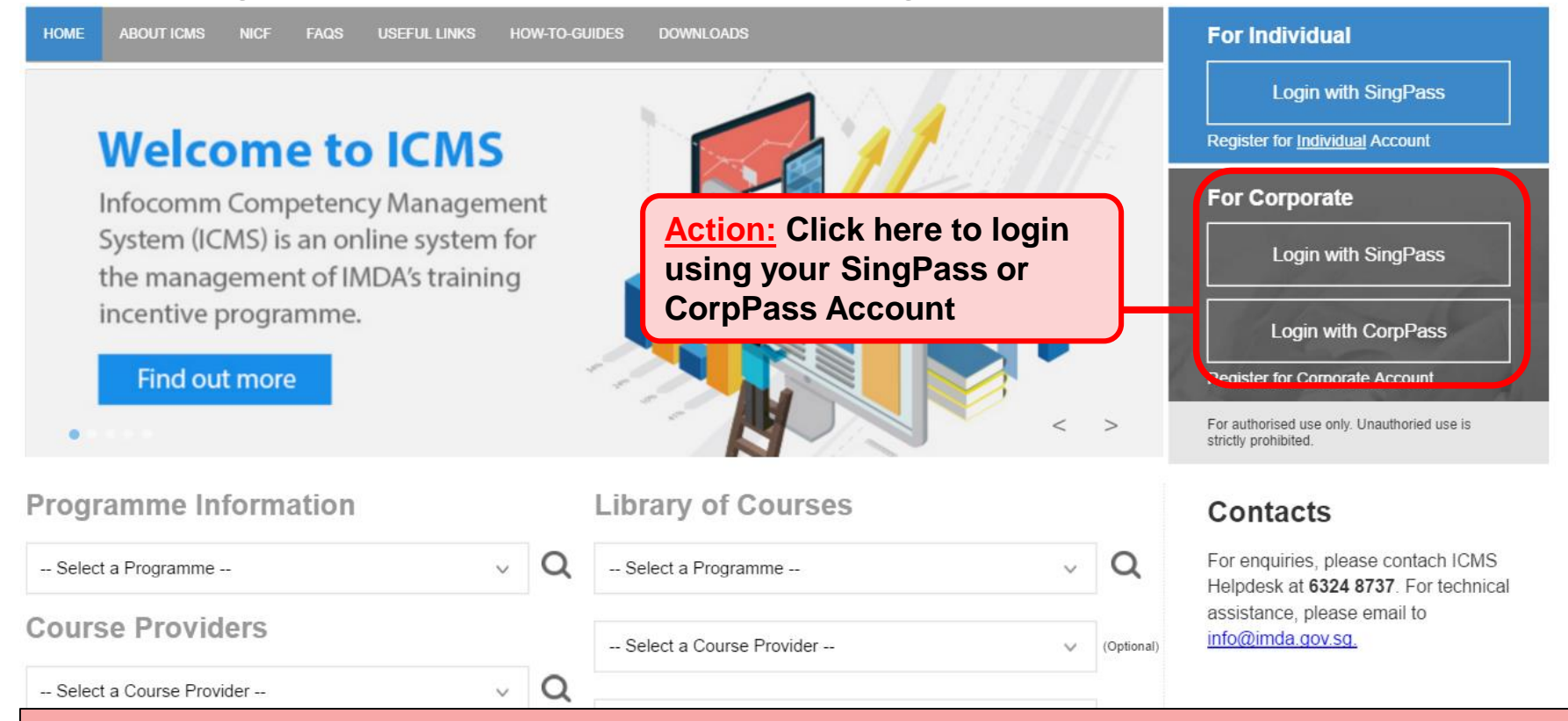

#### Note:

For Organisation, co-existence of SingPass or CorpPass login is available till end of Dec 2017. After which, CorpPass login is required.

User Role Selection: Screen is skipped if the registered user has only 1 role in ICMS

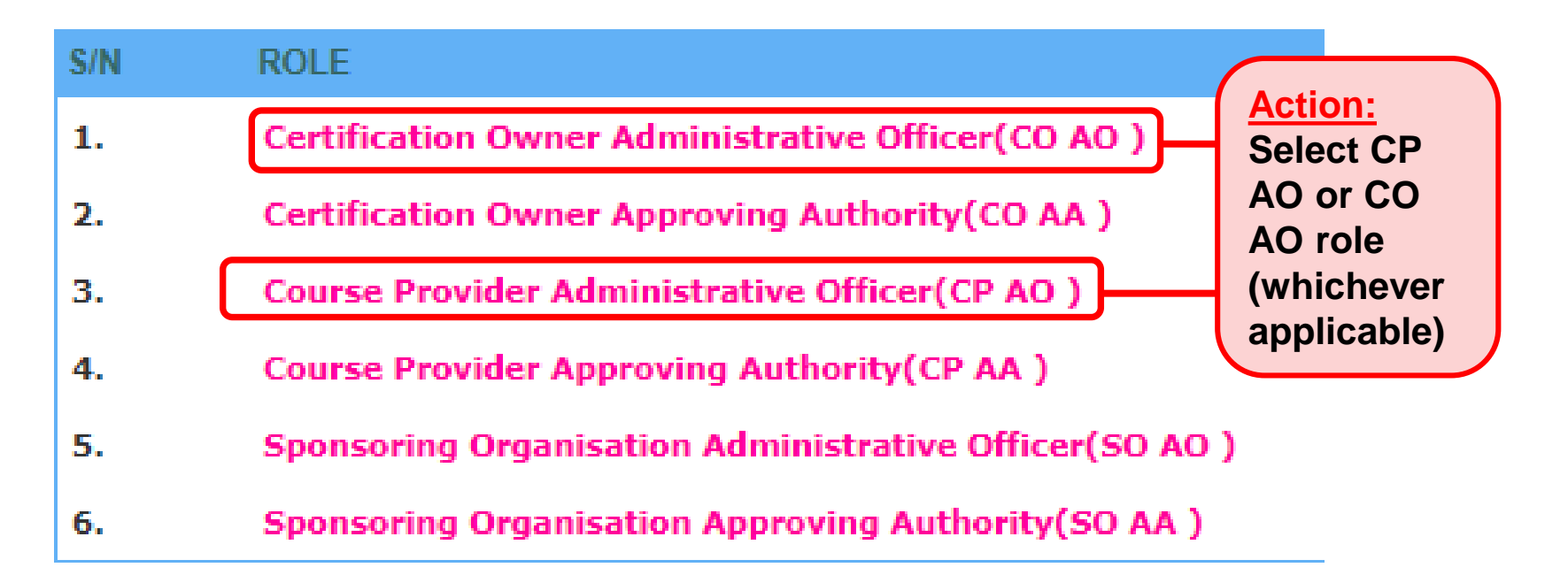

|                              |                                                    |                            | Integrity · Service · Excellence |
|------------------------------|----------------------------------------------------|----------------------------|----------------------------------|
| infocommete                  | PNCY management<br>system                          |                            | Contact   Feedback   Sitemap     |
| Oracle Corporation Singapore | e Pte Ltd , Course Provider Administrative Of      | ficer                      | Welcome, Tham Yoke Wan Sharon    |
| INBOX<br>MENU                | Action:                                            | MS PENDING FOR YOUR ACTION |                                  |
| Course/Certification         | s/r Select                                         | escription                 | Pending Items                    |
| Trainee Enrolment            | <sup>1.</sup> Course/Certification<br>Endorsement' |                            | 30                               |
| Claim Application            |                                                    |                            |                                  |
| User Account Administration  |                                                    |                            |                                  |
| Organisation Account         |                                                    |                            |                                  |

LOG OUT

Singapore Government

| ome >> Course/Certification Endorsement<br>COURSE/CERTIFICATION ENDORSEMENT S<br>Course/Certificatio<br>Course/Certificatio<br>CP AA Submission Date<br>CE Validate Period Start Date<br>Programme<br>Show Only Pending | EARCH<br>ion ID : 2187<br>n Title :<br>From :           | (dd/mm/y)<br>(dd/mm/y)<br>(dd/mm/y)<br>commTechnology Resource Progr | for the relevant course<br>dication ID<br>dication Title                                     | by:                        |                 |                   |         |
|----------------------------------------------------------------------------------------------------|---------------------------------------------------------|----------------------------------------------------------------------|----------------------------------------------------------------------------------------------|----------------------------|-----------------|-------------------|---------|
|                                                                                                    |                                                         | Search New Ap                                                        | plication Find CU & CE                                                                       |                            |                 | ~~ <              | > >>    |
| S/N Course/Certification ID                                                                                                    | Course/Certification Title<br>OCM: Oracle Database 10g: | Course/Certification<br>Provider<br>Oracle Corporation               | Programme Name<br>CITREP II: Critical Infocomm Technology Resource                           | Skill Area<br>E1: Business | Status<br>Draft | Action<br>Discard | History |
| 2. CITREPII/FY15/CE/201511/002187                                                                                                    | Security<br>OCM: Oracle Database 10g:                   | Singapore Pte Ltd<br>Oracle Corporation                              | Programme (1 April 2015 - 31 March 2016)<br>CITREP II: Critical Infocomm Technology Resource | Analytics<br>E1: Business  | Approved        | Update<br>Update  | View    |

Programme (1 April 2015 - 31 March 2016)

Analytics

Singapore Pte Ltd

Security

History

No. 4 -64 ----(-)

| со  | URSE/CERTIFICATION ENDORSEMENT SE | ARCH                                  |                                         |                                                                                              |                           |          |                     |                 |
|-----|-----------------------------------|---------------------------------------|-----------------------------------------|----------------------------------------------------------------------------------------------|---------------------------|----------|---------------------|-----------------|
|     | Course/Certificati                | on ID: 2187                           |                                         |                                                                                              |                           |          |                     |                 |
|     | Course/Certification              | Title :                               |                                         |                                                                                              |                           |          |                     |                 |
|     | CP AA Submission Date             | From :                                | (dd/mm/yyyy) <b>To</b>                  | (dd/mm/yyyy)                                                                                 |                           |          |                     |                 |
|     | CE Validate Period Start Date     | From :                                | (dd/mm/yyyy) <b>To</b>                  | (dd/mm/yyyy)                                                                                 |                           |          |                     |                 |
|     | Programme M                       | Name : CITREP II: Critical Info       | comm Technology Resource                | Programme (1 April 2015 - 31 March 2018)                                                     |                           |          |                     |                 |
|     | S                                 | itatus : - Select 🔽                   |                                         |                                                                                              |                           |          |                     |                 |
|     | Show Only Pending J               | Items :                               |                                         |                                                                                              |                           |          |                     |                 |
|     |                                   |                                       | Search N                                | ew Application Find CU & CE                                                                  |                           |          |                     |                 |
|     |                                   |                                       |                                         |                                                                                              |                           |          | < <                 | > >>            |
| S/N | Course/Certification ID           | Course/Certification Title            | Course/Certification<br>Provider        | Programme Name                                                                               | Skill Area                | Status   | Action              | History         |
| 1.  | NA                                | OCM: Oracle Database 10g:<br>Security | Oracle Corporation<br>Singapore Pte Ltd | CITREP II: Critical Infocomm Technology Resource<br>Programme (1 April 2015 - 31 March 2016) | E1: Business<br>Analytics | Draft    | Discard  <br>Undate |                 |
| 2.  | CITREPII/FY15/CE/201511/002187    | OCM: Oracle Database 10g:<br>Security | Oracle Corporation<br>Singapore Pte Ltd | CITREP II: Critical Infocomm Technology Resource<br>Programme (1 April 2015 - 31 March 2016) | E1: Business<br>Analytics | Approved | Update              | View<br>History |
|     |                                   |                                       |                                         |                                                                                              |                           |          | No                  | . 1 of 1 page(s |
|     |                                   |                                       |                                         | Action:<br>Click on                                                                          | the 'Up                   | date'    | hype                | rlink           |

### Action: Proceed with the Necessary Updates

| CRISANISATION INFORMATION                   |                                                                                                    |
|---------------------------------------------|----------------------------------------------------------------------------------------------------|
| Name Of Organization :                      | Oracle Comparison Singanore Pte Ltd                                                                                                    |
| Address • -                                 | Main Ster                                                                                                    |
|                                             | 6 Temasek Boulevard<br>#18-01, Suntec Tower Four<br>038986                                                                                                    |
| Contact No. :                               | 64361000                                                                                                    |
| Website URL :                               | .com                                                                                                    |
| APPLICATION CONTACT INFORMATION             |                                                                                                    |
| Name Of Administrative Officer (AO) :       | Tham Yoke Wan Sharon                                                                                                    |
| Administrative Officer (AO)'s Contact No.   |                                                                                                    |
| Administrative Officer (AO)'s Email Address | m                                                                                                    |
| Name of Approving Authority (AA) * :        | Veronica Tay                                                                                                    |
| Approving Authority (AA)'s Contact No. :    | 64361826                                                                                                    |
| Approving Authority (AA)'s Email Address :  | veronica.tay@oracle.com                                                                                                    |
| COURSE/CERTIFICATION INFORMATION            |                                                                                                    |
| Course/Certification Id :                   | CITREPII/FY15/CE/201511/002187                                                                                                    |
| Status :                                    | Approved                                                                                                    |
| Validity Period :                           | 03/11/2015 To 31/03/2016                                                                                                    |
| Туре • :                                    | Certifiable Programme     Non-Certifiable Programme                                                                                                    |
| Certification Owner * :                     | Oracle Corporation Singapore Pie Ltd 🔽                                                                                                    |
| Certification Title * :                     | OCM: Oracle Database 10g: Security                                                                                                    |
| Skill Area • :                              | E1: Business Analytics                                                                                                    |
| Gitizenship * :                             | Singapore Citizen     Singapore Permanent Resident     All                                                                                                    |
| Course Title :                              | OCM: Oracle Database 10g: Security                                                                                                    |
|                                             | hand .                                                                                                    |
| Objectives • :                              |                                                                                                    |
| Job Role in NICF • :                        | Selected Available                                                                                                    |
|                                             | Clats, Analyst - Statistics and Mining     Data, Analyst - Text Analyst     Ford Analyst     Statistics and Mining     Coperations Research Analyst     Senior Oparations Research Analyst     Text Analytics Specialist |

Action:

Enter the Reason for Change

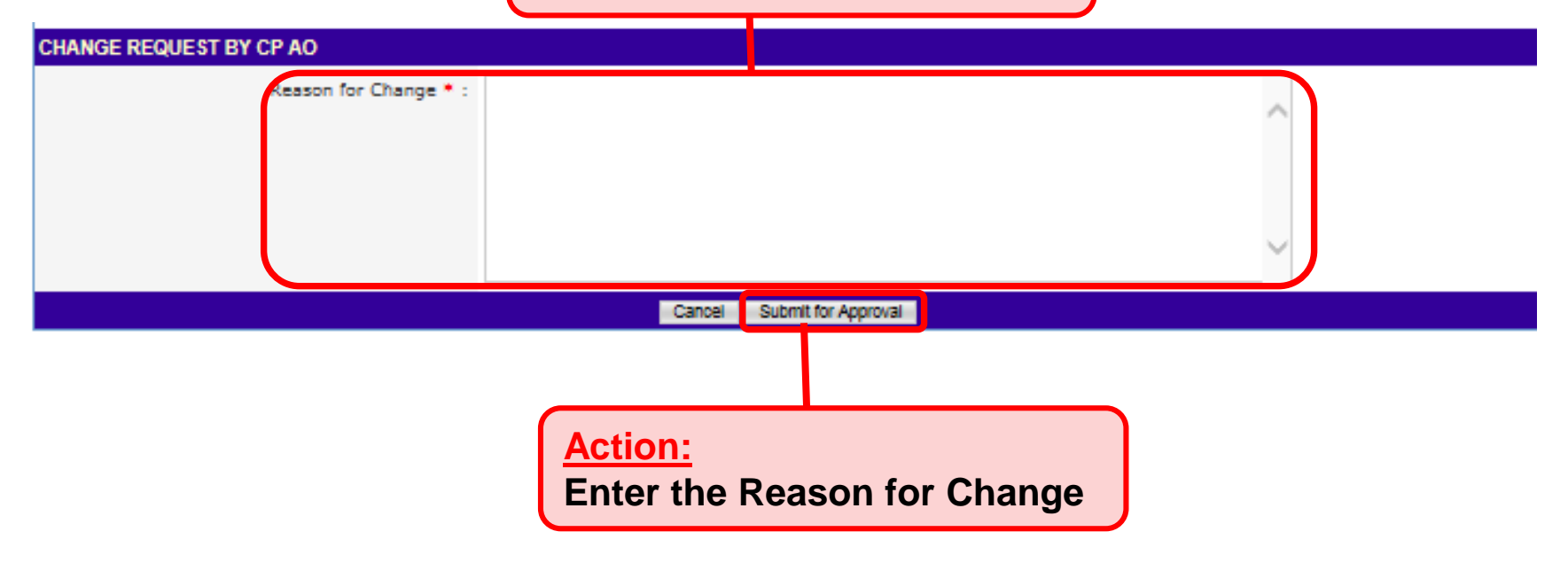

|                                  |                                                                 | Integrity • Service • Excellence |
|----------------------------------|-----------------------------------------------------------------|----------------------------------|
| infocommete                      | CU management                                                   | Contact   Feedback   Sitemap     |
| Computer Science Org , Cours     | se Provider Administrative Officer                              | Welcome, Cruz John Lloyd         |
| INBOX                            | UPDATE COURSE/CERTIFICATION ENDORSEMENT DETAILS                 |                                  |
| MENU                             | Course/Certification Endorsement update successfully submitted. |                                  |
| Course/Certification Endorsement | OK                                                              |                                  |
| Trainee Enrolment                |                                                                 |                                  |
| Claim Application                |                                                                 |                                  |
| User Account Administration      |                                                                 |                                  |
| Organisation Account             | Action: Coloct the (OK)                                         |                                  |
| SWITCH USER ROLE                 | Action: Select the 'OK'                                         |                                  |
| LOG OUT                          | button to go book                                               |                                  |
|                                  | button to go back                                               |                                  |
|                                  |                                                                 |                                  |

System will generate the acknowledge confirmation email when the Change Request is submitted successfully by AO to AA.

➢ Important: AA needs to approve the New Application so that the application will be submitted to IMDA for review.

Singapore Government
> AA login to ICMS to submit Course Mapping

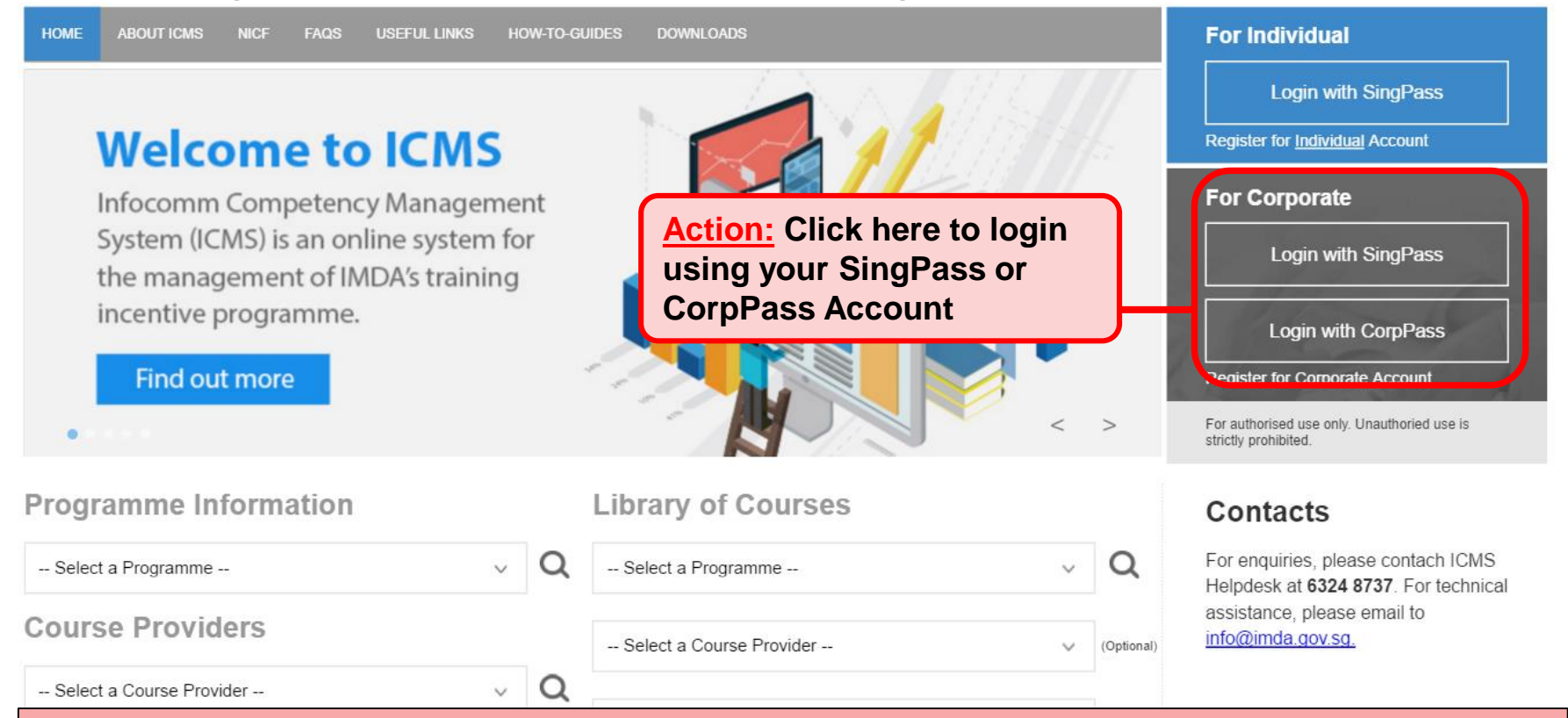

#### Note:

For Organisation, co-existence of SingPass or CorpPass login is available till end of Dec 2017. After which, CorpPass login is required.

User Role Selection: Screen is skipped if the registered user has only 1 role in ICMS

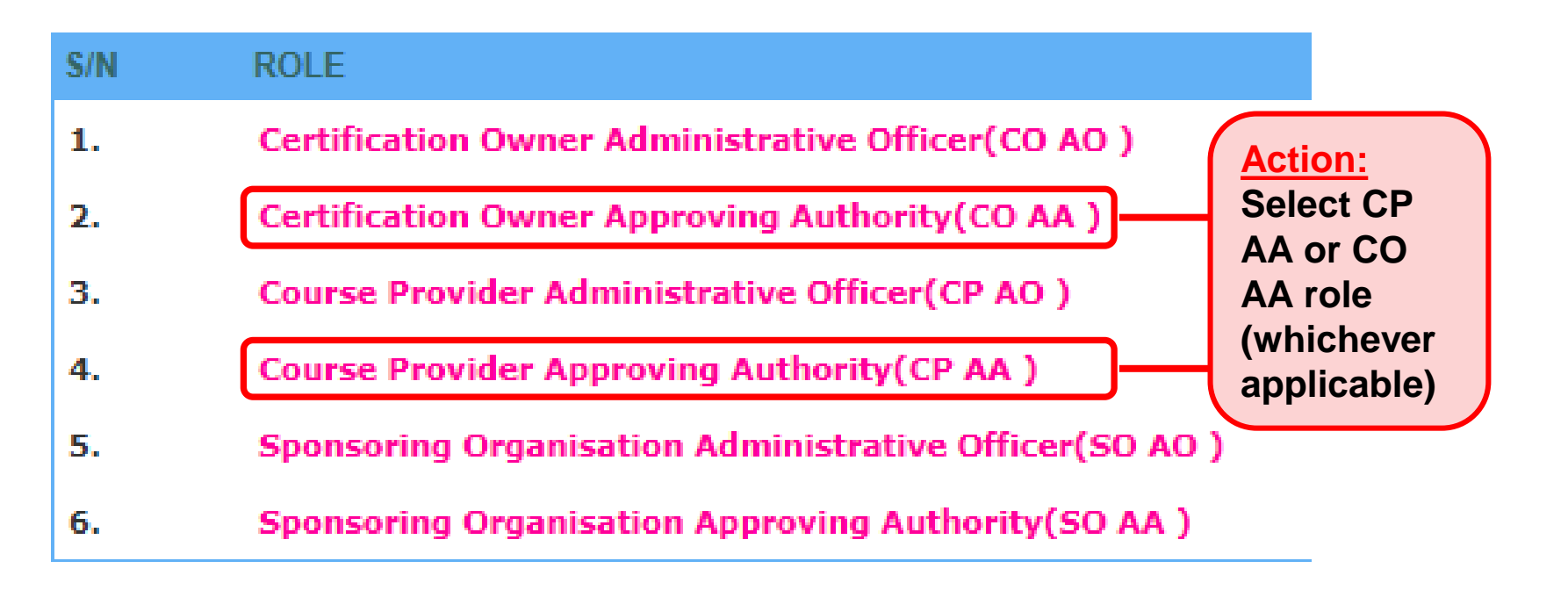

|                                             |                           |                           |                 | Integrity · Service · Excellence |
|---------------------------------------------|---------------------------|---------------------------|-----------------|----------------------------------|
| infocommete                                 | PNCY monogemen<br>system  |                           |                 | Contact   Feedback   Sitemap     |
| Oracle Corporation Singapore                | e Pte Ltd , Course Provid | er Administrative Officer |                 | Welcome, Tham Yoke Wan Sharon    |
| INBOX                                       |                           | ITEMS PENDING             | FOR YOUR ACTION |                                  |
| MENU                                        |                           |                           |                 |                                  |
| Course/Certification                        | S/N                       | Description               |                 | Pending Items                    |
| Trainee Eurolment                           | 1. Course/Certificat      | on Endorsement            |                 | 30                               |
| Claim Application                           |                           |                           |                 |                                  |
| Action:<br>Select either 'C<br>Endorsement' | ourse/Certific            | ation                     |                 |                                  |

0.

|                                  |                                       |                                       |                                         |                                                               |                                            | Inter                          | grity · Service ·       | Excellence      |
|----------------------------------|---------------------------------------|---------------------------------------|-----------------------------------------|---------------------------------------------------------------|--------------------------------------------|--------------------------------|-------------------------|-----------------|
| infocommete                      | Cy management                         | dinin'ny                              |                                         | 5                                                             |                                            | C                              | ontact   Feedbac        | x   Sitemap     |
| Uracle Corporation Singapore     | Pre Ltd., Course Provider Approving / | Authority                             |                                         |                                                               |                                            |                                | Welcome, Ve             | ronica Tay      |
| MENU                             | COURSE/CERTIFICATION ENDORSEMENT S    | FARCH                                 |                                         |                                                               |                                            |                                |                         |                 |
| Course/Certification             | Course/Certification ID               | 2187                                  |                                         |                                                               |                                            |                                |                         |                 |
| Endorsement<br>Trainee Enrolment | Course/Certification Title            |                                       |                                         |                                                               |                                            |                                |                         |                 |
| User Account Administration      | CP AA Submission Date From            | : (dd/r                               | nm/yyyy) <b>To</b>                      | (dd/mm/yyyy)                                                  |                                            |                                |                         |                 |
| Organisation Account             | CE Validate Period Start Date From    | : (dd/r                               | nm/yyyy) <b>To</b>                      | (dd/mm/yyyy)                                                  |                                            |                                |                         |                 |
| SWITCH USER ROLE<br>LOG OUT      | Programme Name                        | CITREP II: Critical Infocom           | m Technology Resource Progra            | amme (1 April 2015                                            | Action                                     |                                |                         |                 |
|                                  | Status                                | - Select 🗸 🗸                          |                                         |                                                               | Action.                                    |                                |                         |                 |
|                                  | Show Only Pending Items               | •                                     |                                         |                                                               | Click o                                    | n the 'A                       | pprove                  | ; — (           |
|                                  |                                       |                                       | Search Find C                           | CU & CE                                                       | Update                                     | ' hyperli                      | ink                     |                 |
|                                  |                                       |                                       |                                         |                                                               |                                            |                                |                         |                 |
|                                  | S/N Course/Certification ID           | Course/Certification Title            | Course/Certification<br>Provider        | Programme Name                                                | 2                                          | Skill Area State               | us Action               | History         |
|                                  | 1. CITREPII/FY15/CE/201511/002187     | OCM: Oracle Database<br>10g: Security | Oracle Corporation<br>Singapore Pte Ltd | CITREP II: Critical<br>Technology Resou<br>April 2015 - 31 Ma | Infocomm<br>rce Programme (1<br>arch 2016) | E1: Business Appr<br>Analytics | ove Approve -<br>Update | View<br>History |
|                                  |                                       |                                       |                                         |                                                               | -                                          |                                | No. 1                   | of 1 page(s)    |
|                                  |                                       |                                       |                                         |                                                               |                                            |                                | Tot                     | al records : 1  |

Cinconese Courses

### Changes Made by AO will be highlighted

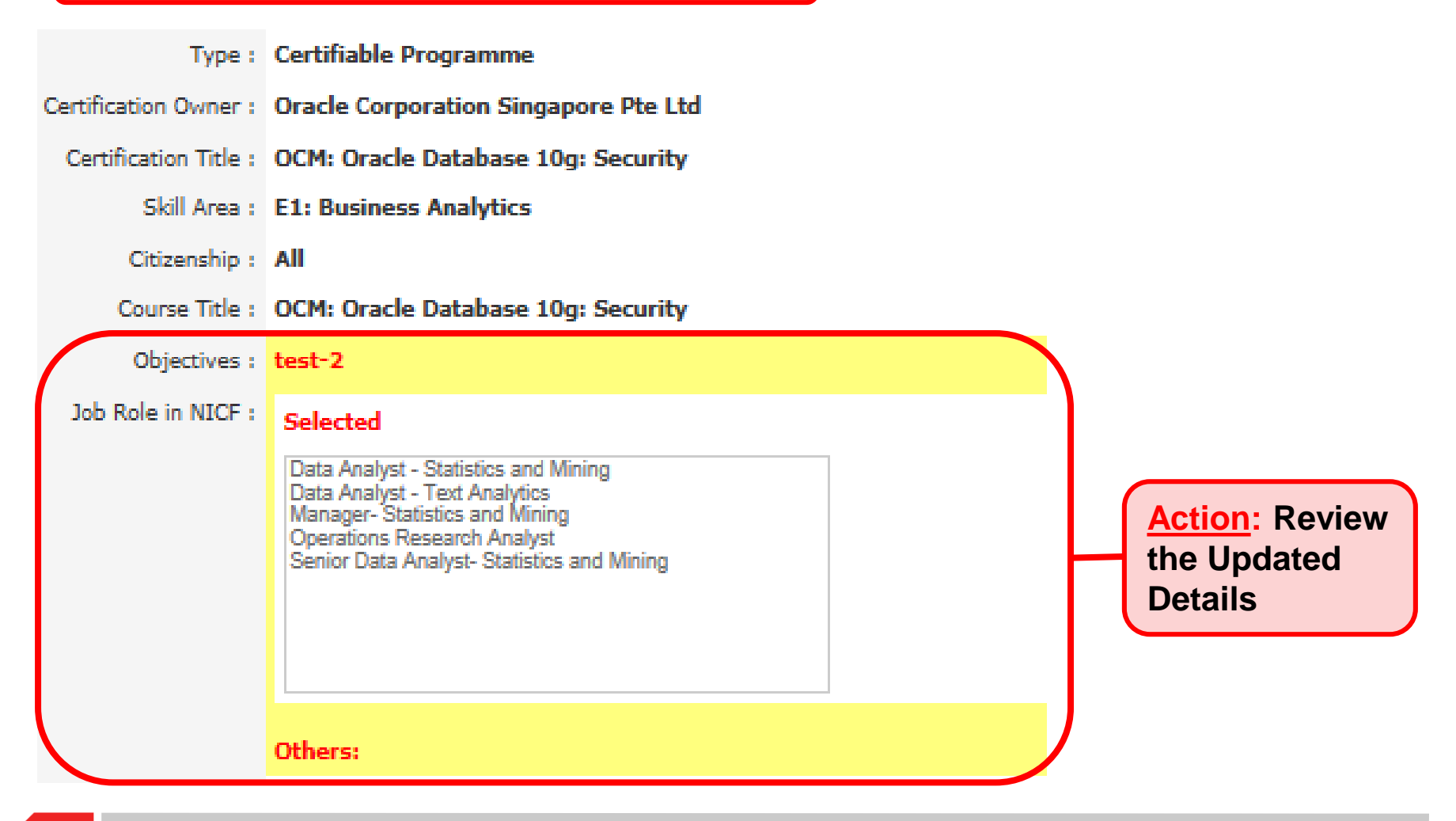

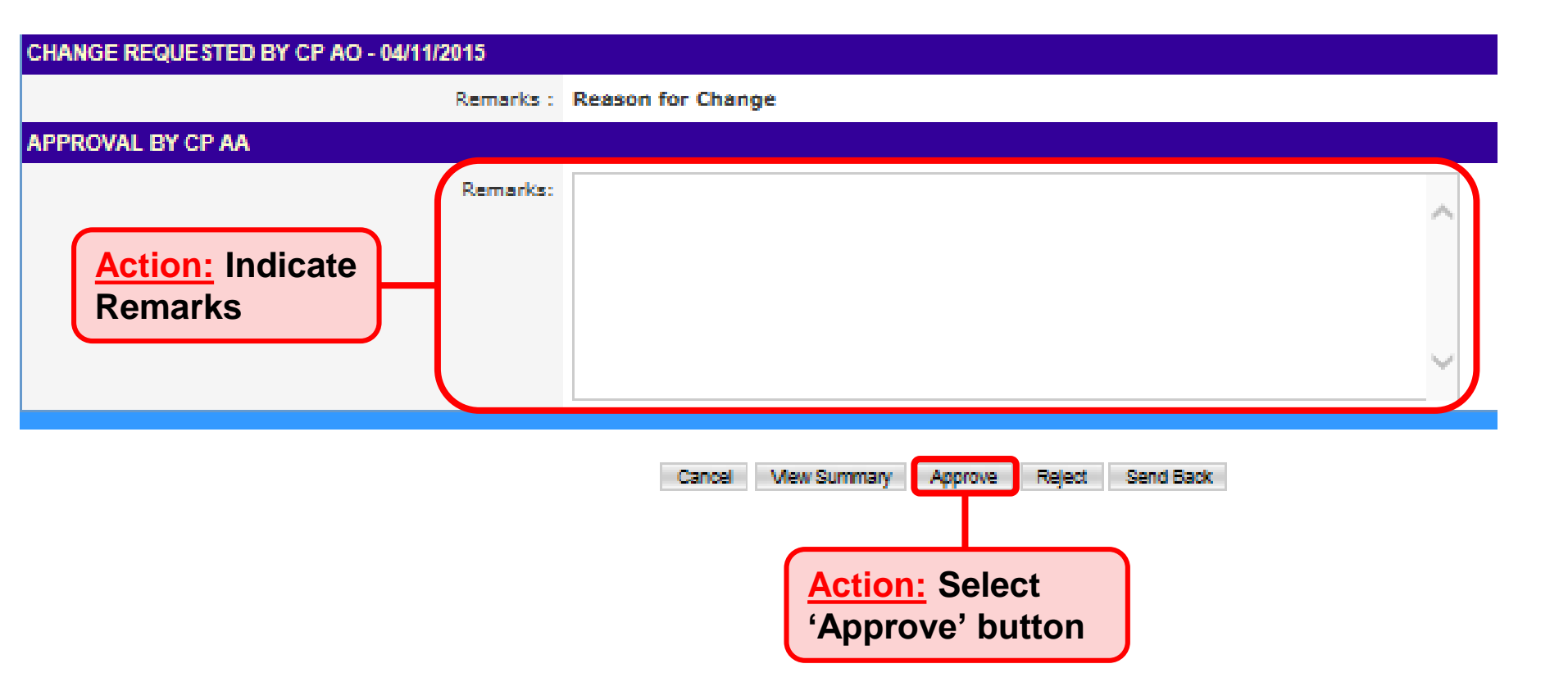

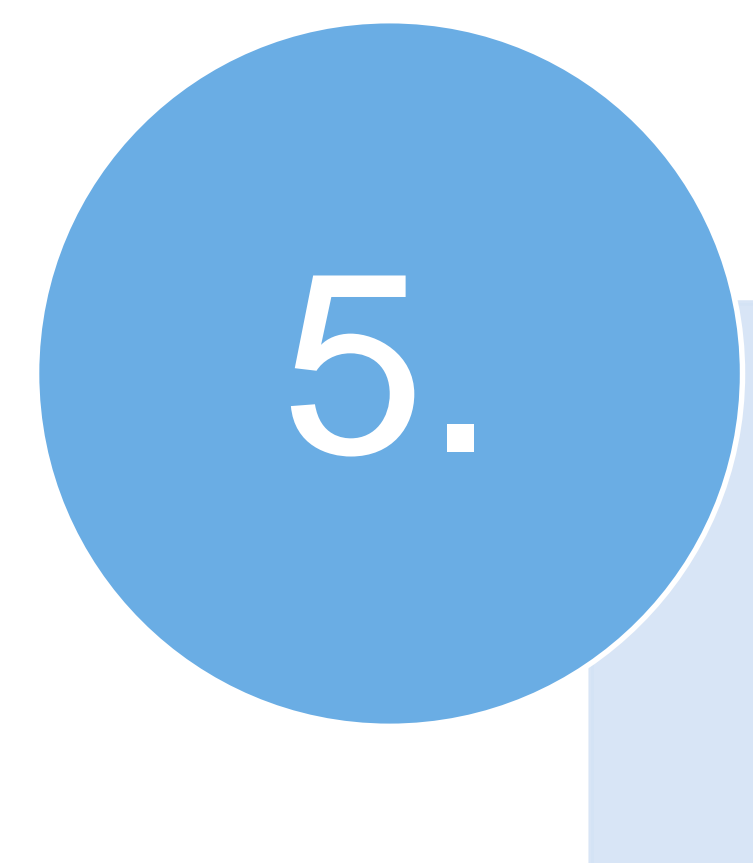

### > Login to ICMS

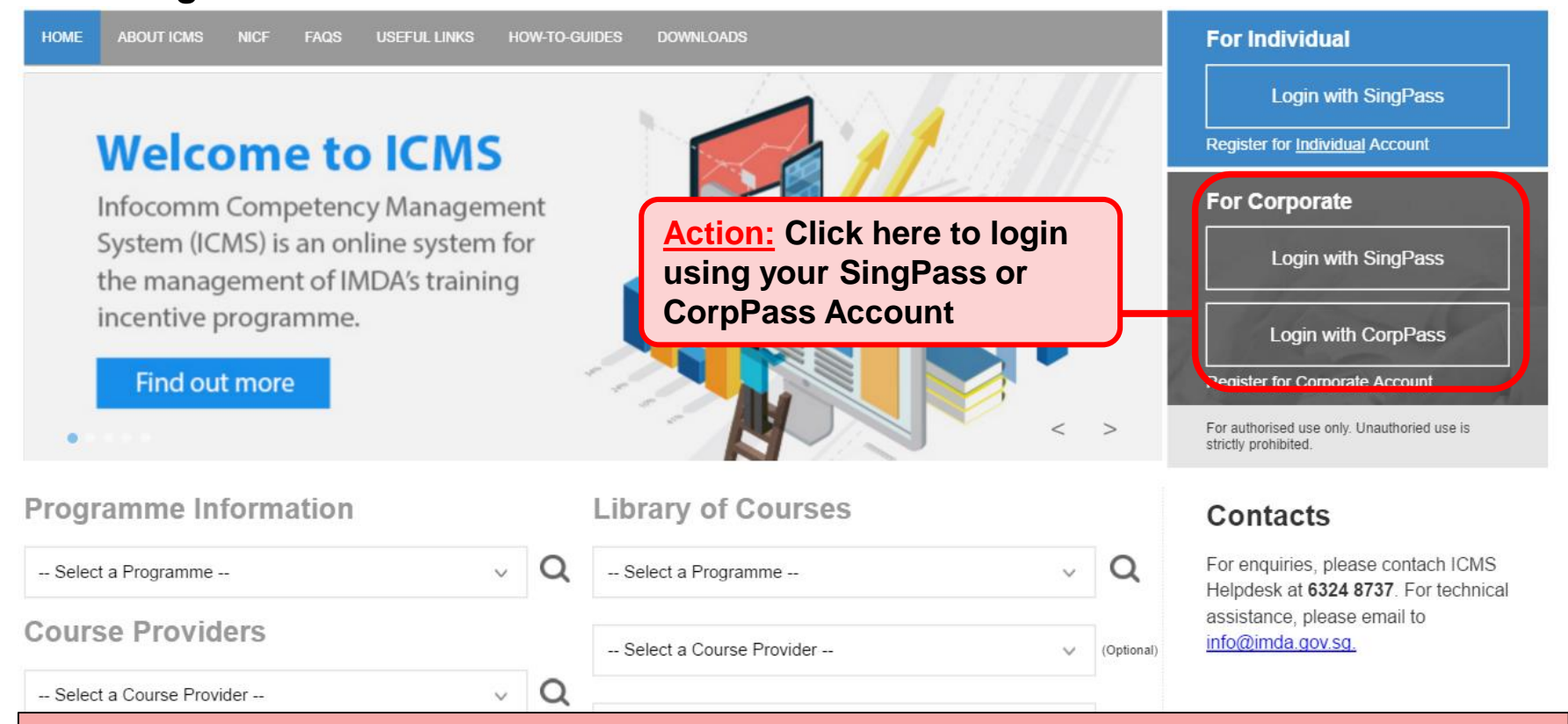

#### Note:

For Organisation, co-existence of SingPass or CorpPass login is available till end of Dec 2017. After which, CorpPass login is required.

User Role Selection: Screen is skipped if the registered user has only 1 role in ICMS

| S/N | ROLE                                                 |                      |
|-----|------------------------------------------------------|----------------------|
| 1.  | Certification Owner Administrative Officer(CO AO )   | Action:              |
| 2.  | Certification Owner Approving Authority(CO AA )      | Select<br>applicable |
| 3.  | Course Provider Administrative Officer(CP AO )       | role                 |
| 4.  | Course Provider Approving Authority(CP AA )          |                      |
| 5.  | Sponsoring Organisation Administrative Officer(SO AO | )                    |
| 6.  | Sponsoring Organisation Approving Authority(SO AA )  |                      |

|                                            |                                            |                               | Singapore Government<br>Integrity • Service • Excellence |
|--------------------------------------------|--------------------------------------------|-------------------------------|----------------------------------------------------------|
| infocommet                                 | ency management                            |                               | Contact   Feedback   Sitemap                             |
| Oracle Corporation Singapo                 | re Pte Ltd , Course Provider Administrativ | ve Officer                    | Welcome, Tham Yoke Wan Sharon                            |
| INBOX                                      |                                            | ITEMS PENDING FOR YOUR ACTION |                                                          |
| MENU                                       |                                            |                               |                                                          |
| Course/Certification                       | S/N                                        | Description                   | Pending Items                                            |
| Trainee E rolment                          | 1. Course/Certification Endorsement        | )                             | 30                                                       |
| Claim Application                          |                                            |                               |                                                          |
| Action:<br>Select either '<br>Endorsement' | Course/Certification                       |                               |                                                          |

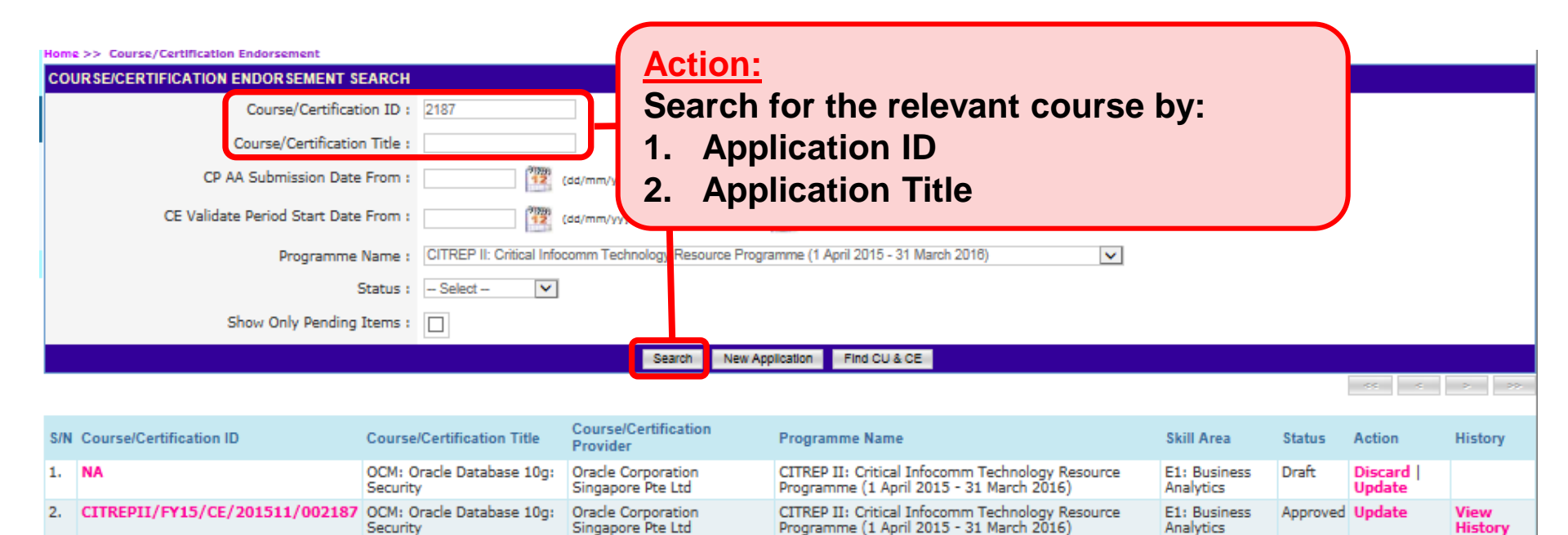

CSC Infocomm Competency Management System (ICMS)

No. 4 -64 ----(-)

| COURSE/CERTIFICATION ENDORSEMENT SEARCH |                                       |                                         |                                                                                                    |                              |          |                                 |                 |  |
|-----------------------------------------|---------------------------------------|-----------------------------------------|----------------------------------------------------------------------------------------------------|------------------------------|----------|---------------------------------|-----------------|--|
| Course/Certification ID :               | 2187                                  |                                         |                                                                                                    |                              |          |                                 |                 |  |
| Course/Certification Title :            |                                       |                                         |                                                                                                    |                              |          |                                 |                 |  |
| CP AA Submission Date From :            | (dd/mm/yyyy) To (dd/mm/yyyy)          |                                         |                                                                                                    |                              |          |                                 |                 |  |
| CE Validate Period Start Date From :    | From : (dd/mm/yyyy) To (dd/mm/yyyy)   |                                         |                                                                                                    |                              |          |                                 |                 |  |
| Programme Name :                        | CITREP II: Critical Infocomm Te       | echnology Resource Program              | mme (1 April 2015 - 31 March                                                                          | 1 2016)                      |          | <b>~</b>                        |                 |  |
| Status :                                | Select 💌                              |                                         |                                                                                                    |                              |          |                                 |                 |  |
| Show Only Pending Items :               |                                       |                                         |                                                                                                    |                              |          |                                 |                 |  |
|                                         | Search                                | New Application Find                    | CU & CE                                                                                               |                              |          |                                 |                 |  |
|                                         |                                       |                                         |                                                                                                    |                              | ~~~      |                                 | > >>            |  |
| Action: Click on the                    | Application ID                        | hyperlink                               | Programme Name                                                                                        | Skill Area                   | Status   | Action                          | History         |  |
|                                         | 10g: Security                         | Singapore Pte Ltd                       | CITREP II: Critical<br>Infocomm Technology<br>Resource Programme<br>(1 April 2015 - 31<br>March 2016) | E1:<br>Business<br>Analytics | Draft    | Discard  <br>Update             |                 |  |
| 2. CITREPII/FY15/CE/201511/002          | OCM: Oracle Database<br>10g: Security | Oracle Corporation<br>Singapore Pte Ltd | CITREP II: Critical<br>Infocomm Technology<br>Resource Programme<br>(1 April 2015 - 31<br>March 2016) | E1:<br>Business<br>Analytics | Approved | Pending<br>Approval -<br>Update | View<br>History |  |

No. 1 of 1 page(s)

Total records : 2

### Details will be Presented in a View-Only Mode

|                                               | View Summary Renew Application Submit under New Programme                                                                                                    |  |  |
|-----------------------------------------------|----------------------------------------------------------------------------------------------------|--|--|
| APPLICATION DETAIL                            |                                                                                                    |  |  |
| Course/Certification Id :                     | CITREPII/FY15/CE/201511/002187                                                                                                    |  |  |
| Programme Name :                              | CITREP II: Critical Infocomm Technology Resource Programme (1 April 2015 - 31 March 2016)                                                                                            |  |  |
| Course/Certification Status :                 | Approved                                                                                                    |  |  |
| Course/Certification Validity Period :        | 03/11/2015 To 31/03/2016                                                                                                    |  |  |
| Skills Classification :                       | E1: Business Analytics                                                                                                    |  |  |
| NICF Occupational Level :                     | Entrant                                                                                                    |  |  |
| ORGANISATION INFORMATION                      |                                                                                                    |  |  |
| Name Of Organisation :                        | Oracle Corporation Singapore Pte Ltd                                                                                                    |  |  |
| Address :                                     | Main Site                                                                                                    |  |  |
|                                               | 6 Temasek Boulevard<br># 18- 01, Suntec Tower Four<br>038986                                                                                                    |  |  |
| Contact No. :                                 | 64361000                                                                                                    |  |  |
| Website URL :                                 | http://education.oracle.com                                                                                                    |  |  |
| APPLICATION CONTACT INFORMATION               |                                                                                                    |  |  |
| Name Of Administrative Officer (AO) :         | Tham Yoke Wan Sharon                                                                                                    |  |  |
| Administrative Officer (AO)'s Contact No. :   |                                                                                                    |  |  |
| Administrative Officer (AO)'s Email Address : |                                                                                                    |  |  |
| Name of Approving Authority (AA) :            | Veronica Tay                                                                                                    |  |  |
| Approving Authority (AA)'s Contact No. :      |                                                                                                    |  |  |
| Approving Authority (AA)'s Email Address :    |                                                                                                    |  |  |
| COURSE/CERTIFICATION INFORMATION              |                                                                                                    |  |  |
| Type :                                        | Certifiable Programme                                                                                                    |  |  |
| Certification Owner :                         | Oracle Corporation Singapore Pte Ltd                                                                                                    |  |  |
| Certification Title :                         | OCM: Oracle Database 10g: Security                                                                                                    |  |  |
| Skill Area :                                  | E1: Business Analytics                                                                                                    |  |  |
| Citizenship :                                 | All                                                                                                    |  |  |
| Course Title :                                | OCM: Oracle Database 10g: Security                                                                                                    |  |  |
| Objectives :                                  | test                                                                                                    |  |  |
| Job Role in NICF :                            | Selected                                                                                                    |  |  |
|                                               | Data Analyst - Statistics and Mining<br>Data Analyst - Text Analytics<br>Manager- Statistics and Mining<br>Operations Research Analyst<br>Senior Data Analyst- Statistics and Mining |  |  |

| CERTIF  | ICATION ROAD                                   | <b>IAP</b>             |                    |                           |                       |   |  |
|---------|------------------------------------------------|------------------------|--------------------|---------------------------|-----------------------|---|--|
| CORE    | MODULES                                        |                        |                    |                           |                       |   |  |
| Tota    | al No. of Core Mo                              | dules : 2              |                    | Min. No. of Core I<br>Com | Modules 1<br>pleted : |   |  |
| S/N     | CORE MODUL                                     | E TITLE                |                    |                           | DURATION              |   |  |
| 1.      | CC                                             |                        |                    |                           | 15.0 Days             |   |  |
| 2.      |                                                |                        |                    |                           |                       |   |  |
|         |                                                |                        |                    |                           |                       |   |  |
| ELECT   | IVE MODULES                                    |                        |                    |                           |                       |   |  |
|         | Total No. of 8                                 | Elective 0             |                    | Min. No. of Elective I    | Modules               |   |  |
|         | Mo                                             | dules :                |                    | Com                       | pleted :              |   |  |
| S/N     | ELECTIVE MO                                    | DULE TITLE             |                    |                           | DURATION              |   |  |
| NICE M  | APPING                                         |                        |                    |                           |                       |   |  |
|         | Course/Certifi                                 | cation NICF Mapped :   | Yes                |                           |                       |   |  |
|         |                                                |                        |                    |                           |                       |   |  |
|         | NIC                                            | r Occupational Level : | Entrant            |                           |                       |   |  |
| CU CO   | DE/CE                                          |                        |                    |                           |                       |   |  |
| 1. IT-A | N-0335-0 : Cond                                | luct reset Acti        | on: Sele           | ect 'Back' v              | when done             | • |  |
| IT-AN-  | -0335-0-E1                                     | Research sources to    | determine appropri | iate information for the  | organisation          |   |  |
| IT-AN-  | IT-AN-0335-0-E2 Evaluate and report on options |                        |                    |                           |                       |   |  |
|         |                                                |                        |                    |                           |                       |   |  |
|         |                                                |                        |                    | Back View Summ            | hary                  |   |  |